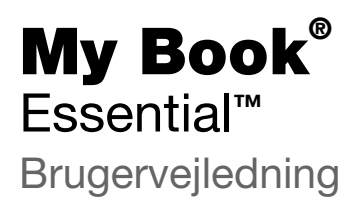

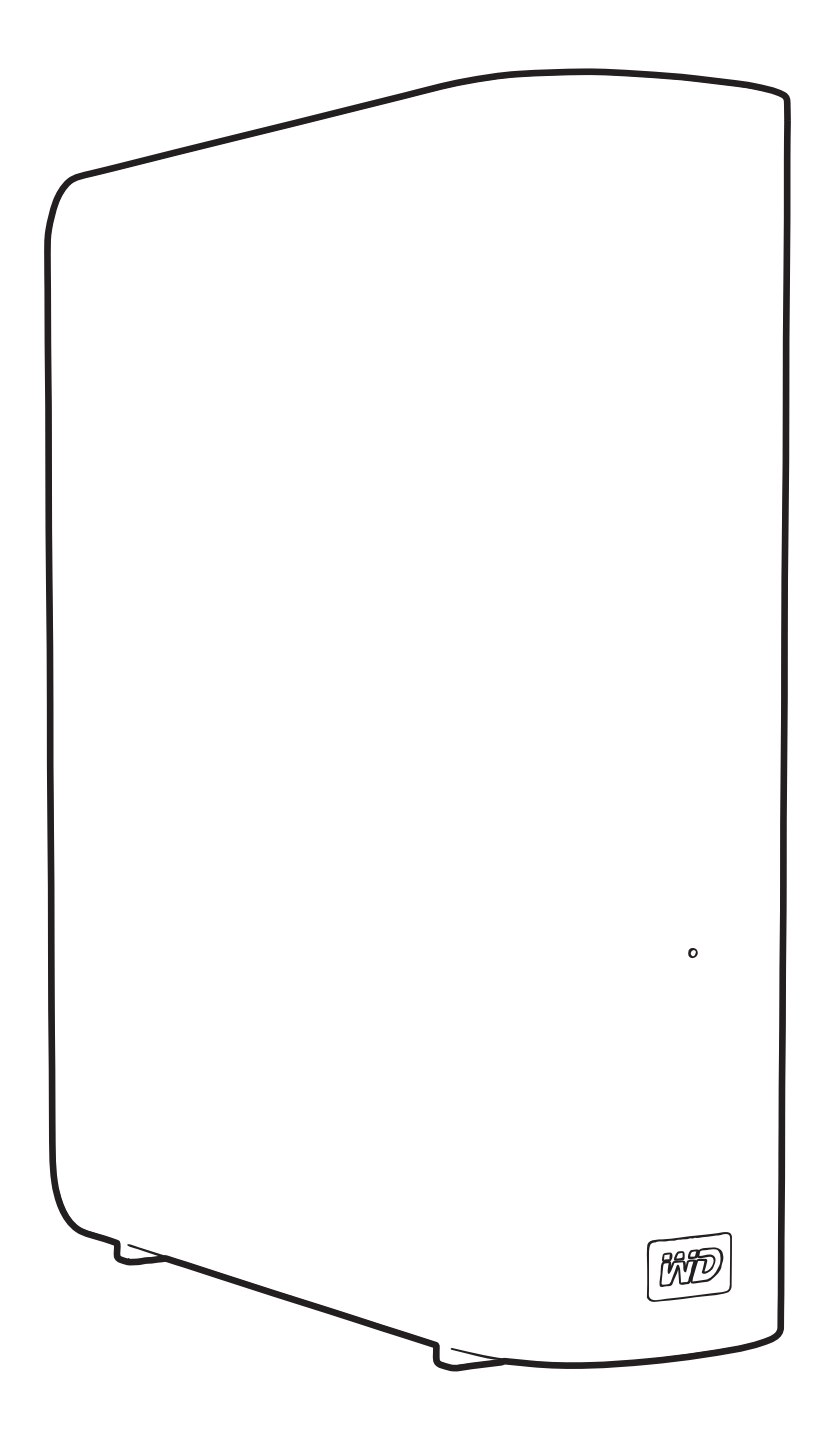

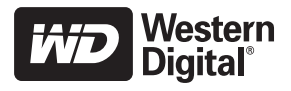

## **WD Service og Support**

Hvis du oplever problemer, så skal vi bede dig give os en mulighed for at løse problemet, inden du returnerer produktet. De fleste tekniske supportspørgsmål kan besvares i vores vidensbase eller via e-mail på *support.wdc.com*. Hvis du ikke kan finde svar eller hvis du foretrækker det, så kan du kontakte WD<sup>®</sup> på det mest bekvemme af de telefonnumre, der er vist ovenfor.

Produktet har i garantiperioden 30 dages gratis telefonisk support. 30-dagsperioden starter på datoen for din første telefonkontakt med WDs tekniske support. E-mail support er gratis i hele garantiperioden og vores omfattende vidensbase er tilgængelig 24/7. For at du kan blive holdt opdateret om nye funktioner og services, bedes du huske at registrere dig på *http://register.wdc.com* 

#### Adgang til onlinesupport

Besøg vores websted med produktsupport på support.wdc.com og vælg blandt disse emner:

- **Downloads** (Overførsler) Download drivere, software opdateringer til dit WD produkt.
- Registration (Registrering) Registrer WD-produktet for at få opdateringer og specialtilbud.
- Warranty & RMA Services (Garanti- & (RMA-) services) Få Garanti- & "Godkendelse til returnering af materiale-" (RMA-) services, RMA-status og oplysninger om genoprettelse af data.
- Knowledge Base (Vidensbase) Søg efter nøgleord, sætninger eller svar-id.
- Installation Få online-hjælp til at installere WD produkt eller software.

#### Kontakt WD Technical Support

Når du kontakter WD for support, skal du have dit WD-produktserienummer, systemhardwareog systemsoftwareversion parat.

| Nordamerika Asien og Stillehavsområdet |                  |              |                                                                             |
|----------------------------------------|------------------|--------------|-----------------------------------------------------------------------------|
| Engelsk                                | 800.ASK.4WDC     | Australien   | 1 800 42 9861                                                               |
|                                        | (800.275.4932)   | Kina         | 800 820 6682/+65 62430496                                                   |
| Spansk                                 | 800.832.4778     | Hong Kong    | +800 6008 6008                                                              |
|                                        |                  | Indien       | 1 800 11 9393 (MNTL)/1 800 200 5789 (Reliance)<br>011 26384700 (Pilot Line) |
| Europa                                 | 00800 ASK4 WDEU  | Indonesien   | +803 852 9439                                                               |
| (gratis opkald)*                       | (00800 27549338) | Japan        | 00 531 650442                                                               |
|                                        |                  | Korea        | 02 703 6550                                                                 |
| Europa                                 | +31 880062100    | Malaysia     | +800 6008 6008/1 800 88 1908/+65 62430496                                   |
| Mellemøsten                            | +31 880062100    | Filippinerne | 1 800 1441 0159                                                             |
| Afrika                                 | +31 880062100    | Singapore    | +800 6008 6008/+800 608 6008/+65 62430496                                   |
|                                        |                  | Taiwan       | +800 6008 6008/+65 62430496                                                 |

\* Numre til gratis opkald er tilgængelig i følgende lande: Østrig, Belgien, Danmark, Fankrig, Tyskland, Irland, Italien, Holland, Norge, Spanien, Sverige, Schweiz, Storbritannien.

# Indholdsfortegnelse

|   | WD Service og Support                                           | ii         |
|---|-----------------------------------------------------------------|------------|
|   | Adgang til onlinesupport                                        | ii         |
|   | Kontakt WD Technical Support                                    | ii         |
| 1 | Om dit WD-drev                                                  | 1          |
|   | Funktioner                                                      | 1          |
|   | Pakkens indhold                                                 | 2          |
|   | Valgfrit tilbehør                                               | 2          |
|   | Kompatible operativsystemer                                     | 3          |
|   | Diskdrevformat                                                  | 3          |
|   | Fysisk beskrivelse                                              | 3          |
|   | Strøm-/aktivitets-LED                                           | 4          |
|   | Tænd/sluk-knap                                                  | 4          |
|   | USB 3.0 Interface                                               | 4          |
|   | Kensington <sup>®</sup> Security Slot.                          | 5          |
|   |                                                                 | 5          |
|   |                                                                 | 5          |
| 2 | Tilslut drevet og kom godt i gang                               | 6          |
|   | Tilslutning af drevet                                           | 6          |
|   | Sådan kommer du i gang med WD SmartWare-softwaren               | 8          |
|   | WD SmartWare Overblik                                           | 13         |
|   | WD SmartWare Startskærm                                         | 13         |
|   | Startskærmen Drive Management (Diskadministration)              | 14<br>15   |
|   | Sådan kommer du i gang uden WD SmartWare-softwaren              | 15         |
| 3 | Sikkerhedskopiering af computerens filer 1                      | 7          |
|   | Om sikkerhedskopiering af computerens filer 1                   | 17         |
|   | Sikkerhedskopiering af alt 1                                    | 9          |
|   | Avancerede funktioner til sikkerhedskopiering 2                 | 20         |
|   | Valg af specifikke filer til sikkerhedskopiering 2              | 21         |
|   | Ændring af indstillingerne af softwaren til sikkerhedskopiering | 21         |
| 4 | Hentning af sikkerhedskopierede filer    2                      | <b>:4</b>  |
|   | Om hentning af filer                                            | 24         |
|   | Sådan hentes filer                                              | <u>2</u> 4 |
|   | Sådan hentes mapper                                             | 27         |
|   | Henting af en tidligere version af en fil eller slette filer 2  | 27         |
|   | Retrieving All Your Files (Hentning af alle filer) 2            | 27         |

| 5 | Låsning og oplåsning af drevet                                                                                      | 28           |
|---|----------------------------------------------------------------------------------------------------|--------------|
|   | Beskyt mine data med adgangskode                                                                                    | . 28         |
|   | Oplåsning af drevet.                                                                                                | . 29         |
|   | Oplåsning af drevet med WD SmartWare-softwaren                                                                      | . 30         |
|   | Ændring af din adgangskode                                                                                          | . 31         |
|   | Deaktivering af funktionen Drive Lock (Drev lås)                                                                    | . 32         |
| 6 | Styring og tilpasning af drevet                                                                                     | 33           |
|   | Ved brug af WD SmartWare-ikonet                                                                                     | . 33         |
|   | Åbner WD SmartWare-softwaren                                                                                        | . 33         |
|   | Kontrollerer drevets status                                                                                         | . 33         |
|   | Overvågningsikon-beskeder                                                                                           | . 34         |
|   | Sådan frakobles drevet sikkert                                                                                      | . 34         |
|   | Ved brug af WD SmartWare-ikonet                                                                                     | . 34         |
|   | Ved brug af drevets tænd/sluk-knap                                                                                  | . 34         |
|   |                                                                                                    | . 35         |
|   | Angiv en anden hente-mappe                                                                                          | . 35         |
|   | Tilpas konfiguration af drev                                                                                        | . 36         |
|   | Registrering af drevet                                                                                              | . 38         |
|   | Indstilling af drevets Dvale-timer                                                                                  | . 38         |
|   | Sletning af drevet                                                                                                  | . 39         |
|   | Aktiverer funktionerne Backup and Retrieve (Sikkerhedskopiering og hentning)         Fjerner WD SmartWare Softwaren | . 41<br>. 41 |
|   | Fjernelse på Windows XP                                                                                             | . 42         |
|   | Fjernelse på Windows Vista eller Windows 7                                                                          | . 42         |
|   | Gendanner WD SmartWare-softwaren og disk image                                                                      | . 42         |
| 7 | Kontrollerer drevets sundhed                                                                                        | 43           |
| 8 | Brug af drevet med en Mac                                                                                           | 45           |
|   | Omformatere drevet                                                                                                  | . 45         |
|   | Gendanner WD SmartWare-softwaren og disk image                                                                      | . 45         |
|   | Tilslut drevet og kom godt i gang                                                                                   | . 45         |
|   | Forbedre ydelsen med WD +TURBO                                                                                      | . 46         |
|   | Installerer WD SmartWare-softwaren                                                                                  | . 48         |
|   | WD SmartWare Home Screen (Startskærm)                                                                               | . 50         |
|   | Ved brug af WD SmartWare-ikonet                                                                                     | . 51         |
|   | Åbner WD SmartWares-softwaren                                                                                       | . 51         |
|   | Kontrollerer drevets status                                                                                         | . 52         |
|   | Afbryd drevet sikkert                                                                                               | . 53         |
|   | Ved brug af WD SmartWare-ikonet                                                                                     | . 53         |
|   | Ved brug af My Book-ikonet                                                                                          | . 54         |
|   | Ved brug af drevets tænd/sluk-knap                                                                                  | . 54         |

|   | Oplåsning af drevet                                    | 54   |
|---|--------------------------------------------------------|------|
|   | Oplåsning af drevet med WD SmartWare-softwaren         | . 54 |
|   | Oplåsning af drevet uden WD SmartWare-softwaren        | . 56 |
|   | Sådan fjernes WD SmartWare-softwaren                   | 57   |
| 9 | Fejlfinding                                            | 58   |
|   | Installation, partitionering og formatering af drevet  | 58   |
|   | Ofte stillede spørgsmål                                | 58   |
| Α | Installerer SES-driveren                               | 60   |
|   | Installation på Windows XP-computere                   | 60   |
|   | Installerer driveren automatisk                        | . 60 |
|   | Installerer driveren manuelt                           | . 62 |
|   | Installation på Windows Vista-computere                | 63   |
|   | Installerer driveren automatisk                        | . 64 |
|   |                                                        | . 65 |
|   | Installation pa windows 7-computere                    | 67   |
| В | Oplysninger om overensstemmelse og garanti             | 69   |
|   | Overholdelse af lovgivningen                           | 69   |
|   | FCC Klasse-B Information                               | . 69 |
|   | ICES/NMB-003 Overensstemmelse                          | . 69 |
|   | Sikkerhedsoverensstemmelse                             | . 69 |
|   |                                                        | . 69 |
|   | GS Mark (Kun Tyskland)                                 | . 69 |
|   | Miliøoverensstemmelse (Kina)                           | 70   |
|   | Garantiinformation                                     | 70   |
|   | Opnåelse af service                                    | 70   |
|   | Begrænset ansvar                                       | . 71 |
|   | GNU Offentlighedslicens (General Public License – GPL) | . 71 |
|   |                                                        | 70   |
|   | INDEKS                                                 | 14   |

# **Om dit WD-drev**

Velkommen til My Book<sup>®</sup> Essential ekstern harddisk, en elegant lagerløsning med høj kapacitet til alle kapitler i dit digitale liv. Vores seneste udgave har visuel, nem at bruge, automatisk software til kontinuerlig sikkerkedskopiering og beskyttelse med lås til drevsikkerhed.

WDs bestseller My Book Essential eksterne USB-harddisk har WD SmartWare-software, der automatisk sikkerhedskopierer dine data og viser kontinuerligt sikkerhedskopieringen mens den foretages og som uden besvær giver dig tabte filer tilbage.

I dette kapitel beskrives følgende emner:

Funktioner Pakkens indhold Valgfrit tilbehør Kompatible operativsystemer Diskdrevformat Fysisk beskrivelse Registrering af drevet Forholdsregler for håndtering

## Funktioner

Vigtige funktioner for My Book Essential-drevet omfatter:

**Et mindre, slankere og mere strømlinet design** – Vi har gjort disse prisbelønnede drev endnu mindre, slankere og mere elegant. Som altid fylder bogformen mindre på skrivebordet og gør det muligt at have to eller flere My Book-drev stående op af hinanden som bøger på en hylde.

**WD SmartWare™-software** – En løsning til sikkerhedskopiering, der er nem at bruge og sætter dig i stand til at:

- Beskytte dine data automatisk Slap af! Dine data er sikret. Automatisk kontinuerlig sikkerkedskopiering vil øjeblikkeligt lave en anden kopi, når du har tilføjet eller ændret en fil.
- Se sikkerhedskopieringen mens den sker Se og bliv overbevist. Visuel sikkerhedskopiering organiserer og viser dit indhold i kategorier og viser status af sikkerhedskopieringen.
- Få mistede filer tilbage uden besvær Hent værdifulde data tilbage til deres oprindelige placering uanset om at du har mistet data, slettet en fil eller blot overskrevet en vigtig fil.
- Overtag styringen Tilpas sikkerhedskopieringen, indstil drevsikkerhed, kør diagnoser, styre strømsindstillinger og meget mere fra WD SmartWare-kontrolcenter.
- Drive lock (Drevlås) Få fred i sindet vidende at dine data er beskyttet mod uautoriseret adgang eller tyveri med en adgangskode og 256-bit hardware baseret kryptering.

**USB 3.0-grænseflade** – En simple tilslutning, der giver bekvem kompatibilitet mellem flere computere.

**Strømfedthas** – My Book eksterne drev er designet til at spare energi. WD GreenPower Technology™ sænker det indre drevs strømsforbrug med op til 30 %, en slumretilstand reducerer strømmen ved inaktivitet og en strømbesparende funktion tænder og slukker drevet sammen med computeren.

**Skåner planeten** – Vi har designet en lille boks i genbrugsmaterialer for at minimere mængden af affald. Vi opfordrer dig til at genanvende den.

Klar til plug-and-play med Windows-computere – NTFS-formatteret til kompatibilitet med alle opdaterede Windows-operativsystemer.

**Understøtter flere enheder** – En installation af softwaren understøtter op til tre WD drev (My Book- eller My Passport-drev med WD SmartWare-software).

**Vigtigt!** Besøg vores websted *www.westerndigital.com* for den sidste WDproduktinformation og nyheder. Du kan finde den nyeste software, firmware- og produkt-dokumentation og -oplysninger på *http://products.wdc.com/updates*.

## Pakkens indhold

Som vist i Figur 1, omfatter My Book Essential-diskdrevsættet følgende:

- My Book Essential ekstern harddisk
- WD SmartWare-software (følger med på drevet)
- USB-kabel
- Vekselstrømsadapter
- Kort installationsvejledning

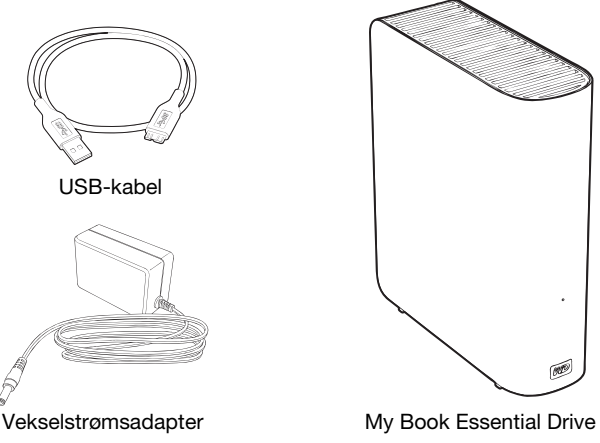

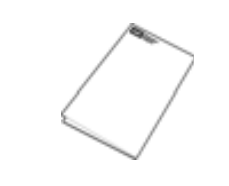

Kort installationsvejledning

Figur 1. My Book Drevsæt komponenter

# Valgfrit tilbehør

Du kan finde flere oplysninger om valgfrit tilbehør til produktet på:

| US         | www.shopwd.com eller www.wdstore.com                                                                                                    |  |
|------------|----------------------------------------------------------------------------------------------------|--|
| Canada     | www.shopwd.ca eller www.wdstore.ca                                                                                                    |  |
| Europa     | Iropa www.shopwd.eu eller www.wdstore.eu                                                                                                    |  |
| Alle andre | Kontakt WD Technical Support i din region. Besøg <i>support.wdc.com</i> og se svar-id 1048 i vidensbasen for en liste over kontakter til teknisk support. |  |

## Kompatible operativsystemer

My Book Essential-drev og WD SmartWare-softwaren er kompatibel med disse operativsystemer:

#### Windows®

- Windows XP
- Windows Vista<sup>®</sup>
- Windows 7

#### Mac<sup>®</sup> OS X<sup>®</sup>

- Leopard<sup>®</sup>
- Snow Leopard<sup>™</sup>

Kompatibiliteten kan variere, afhængigt af hardwarekonfiguration og operativsystem.

For den bedste ydelse og driftssikkerhed skal du altid installere de seneste opdateringer og servicepakke (SP). For Windows-computere gå til menuen **Start** og vælg **Windows Update**. For Mac-computere, gå til **Apple**-menuen og vælg **Software Update** (Softwareopdatering).

## Diskdrevformat

My Book Essential-drevet er forformatteret som en enkelt NTFS-partition til kompatibilitet med alle opdaterede Windows-operativsystemer. Hvis du vil bruge dette drev sammen med en Mac-computer, se "Omformatere drevet" på side 45 og "Fejlfinding" på side 58.

# Fysisk beskrivelse

Som vist i Figur 2 og Figur 3 på side 4, har My Book Essential-drevet:

- En strøm-/aktivitetsindikatorer på forsiden
- Strømstik og tænd/sluk-knap, grænsefladeport og en sikkerhedsslot på bagsiden

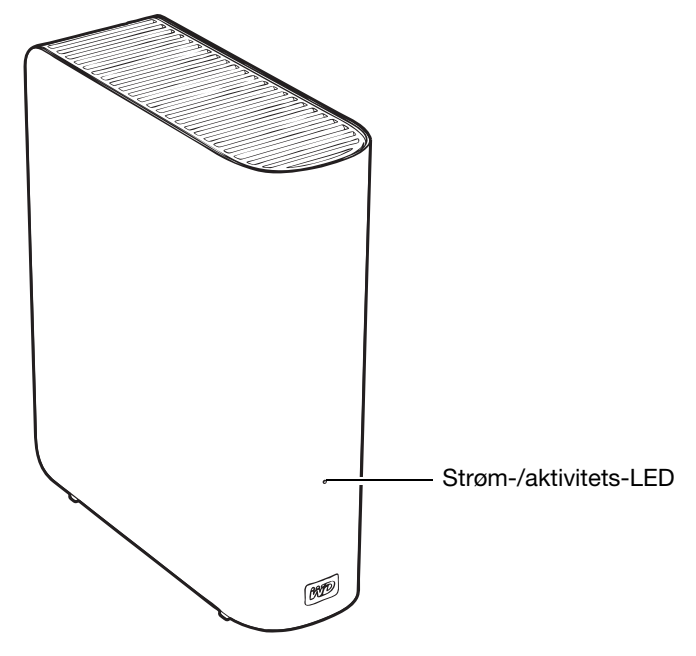

Figur 2. Forsiden af My Book Essential-drevet

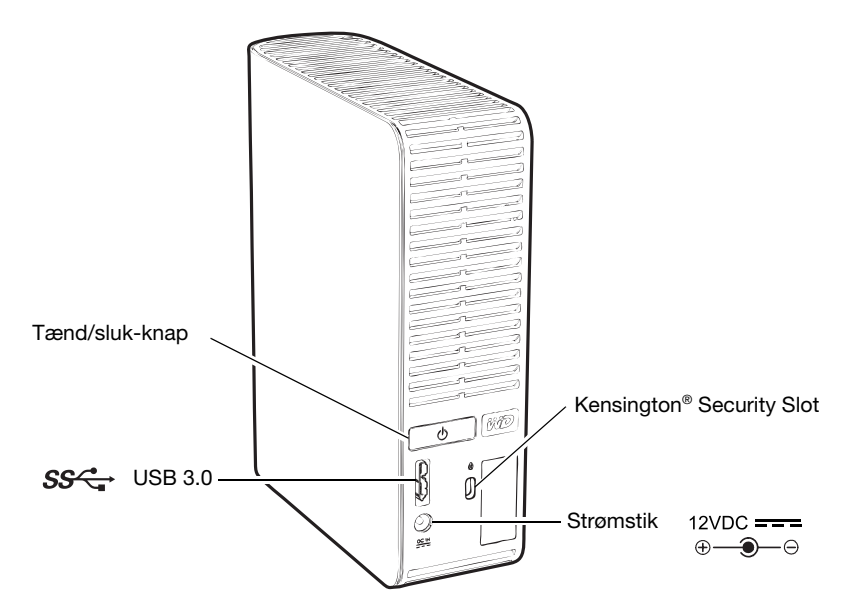

Figur 3. Bagsiden af My Book Essential-drevet

## Strøm-/aktivitets-LED

Strøm-/aktivitets-LED'en viser drevets strømstatus og aktivitet som følgende:

| LED udseende                             | Strømstatus/-aktivitet |  |
|------------------------------------------|------------------------|--|
| On stabil                                | Venter                 |  |
| Hurtig blinken, cirka 3 gange i sekundet | Aktivitet              |  |
| Blinker langsomt, cirka hver 2,5 sekund  | System-standby         |  |

## Tænd/sluk-knap

Brug tænd-/slukknappen til sikkert at lukke drevet ned og undgå datatab eller skade på drevet. Tænd/sluk-knappen virker kun når WD SmartWare-softwaren er installeret på computeren.

Bemærk! Hvis du frakobler drevet efter at du har slukket det med tænd/slukknappen, vil det automatisk tænde igen, når du tilkobler det til den tændte computer. Hvis du lader drevet forblive tilsluttet computeren efter at du har slukket drevet med tænd/sluk-knappen, skal du trykke på tænd/sluk-knappen for at tænde det igen.

## **USB 3.0 Interface**

Super-Speed USB 3.0 understøtter dataoverførselshastigheder op til 5 Gb/s. USB 3.0 er bagudkompatibel med USB 2.0 og USB 1.1. Forbindelsen til en USB 2.0- eller USB 1.1-port overfører data på portens hastighed.

- USB 2.0 op til 480 Mb/s
- USB 1.1 op til 12 Mb/s

## Kensington<sup>®</sup> Security Slot

For drevsikkerhed har dette drev udstyret en Kensington security slot, der støtter et standard Kensington-sikkerhedskabel (sælges separat). Besøg *www.kensington.com* for yderligere oplysninger om Kensington Security Slot og tilgængelige produkter.

## **Registrering af drevet**

Register altid My Book Essential-drevet for at få de seneste opdateringer og specialtilbud. Du kan nemt registrere drevet vha. WD SmartWare-softwaren, som beskrevet i "Registrering af drevet" på side 38. Du kan også registrere online på *register.wdc.com*.

# Forholdsregler for håndtering

WD-produkter er præcisionsinstrumenter og skal håndteres med omhu under udpakning og installation. Drev kan blive beskadiget ved hårdhændet håndtering, stød eller rystelser. Overhold altid følgende forholdsregler, når du udpakker og installerer dit eksterne lagerprodukt:

- Tab ikke og stød ikke drevet.
- Fjern ikke drevet under aktivitet.
- Anvend ikke dette produkt som et bærbart drev.
- Undgå for at tillade passende ventilation, at blokere nogen af kabinettets luftåbninger.

# Tilslut drevet og kom godt i gang

Dette kapitel indeholder vejledning i tilslutning af drevet og installation af WD SmartWare-softwaren på computeren. Det indeholder følgende emner:

```
Tilslutning af drevet
Sådan kommer du i gang med WD SmartWare-softwaren
Sådan kommer du i gang uden WD SmartWare-softwaren
```

# **Tilslutning af drevet**

For at slutte My Book-drevet til Windows-computeren:

**1.** Afhængigt af regionen kan det være nødvendigt at skifte strømadapter som følger:

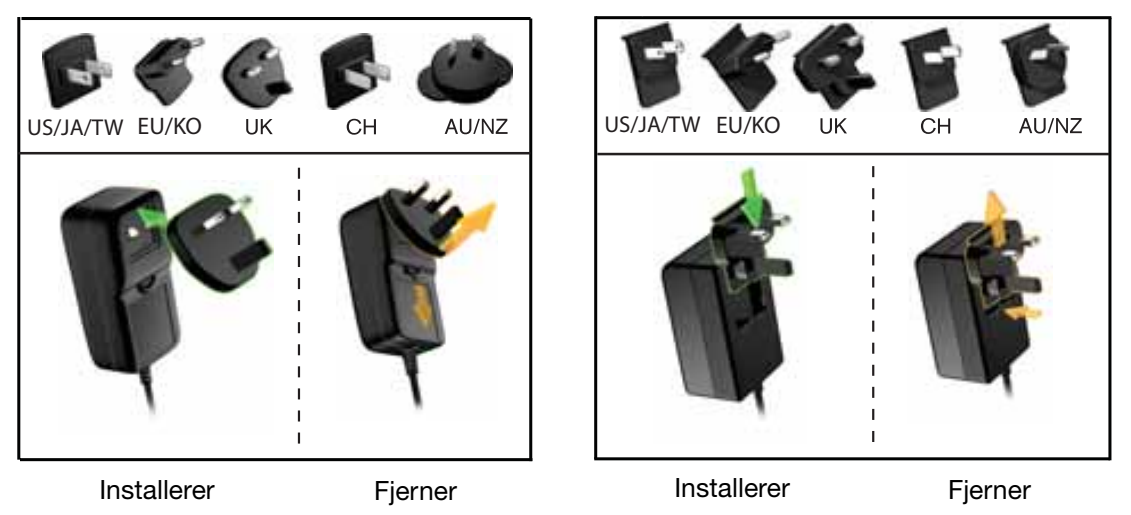

- 2. Tænd computeren.
- 3. Tilslut My Book-drevet som vist Figur 4.

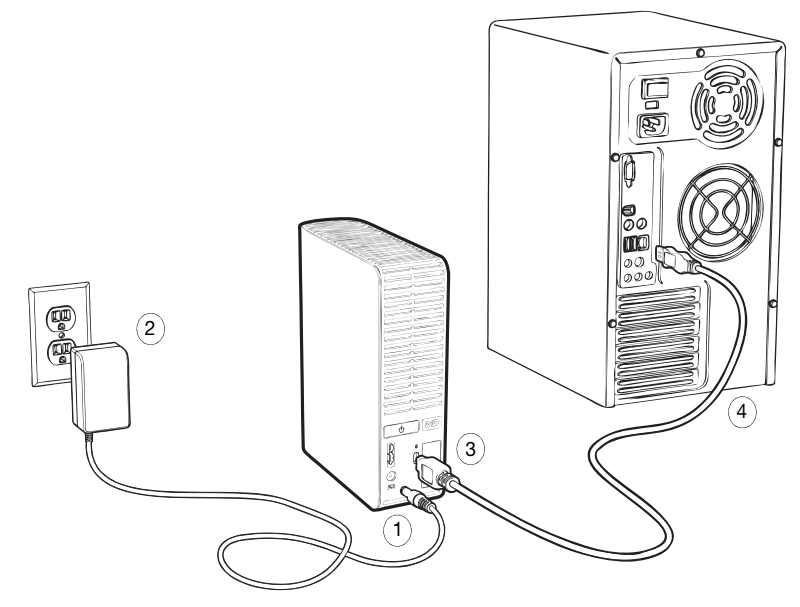

Figur 4. Tilslutning af My Book drevet

*Bemærk!* Hvis du har omformateret drevet til brug på en Mac-computer, skal du springe resten af denne procedure over og istedet se "Tilslut drevet og kom godt i gang" på side 45.

4. Hvis en Found New Hardware (Der er fundet ny hardware)-skærm vises, klik på **Cancel** (Annuller) for at lukke den.

WD SmartWare-softwaren på drevet installerer den rette driver til My Book-drevet.

- 5. Bekræft at My Book-drevet vises under Denne computer i Windows Stifinder.
- 6. Der kan vises flere forskellige skærme, afhængig af computerens operativsystem:

| HVIS operativsystemet er      | SÅ                           |  |
|-------------------------------|------------------------------|--|
| Windows XP                    | Fortsæt til trin 7.          |  |
| Windows Vista eller Windows 7 | Spring til trin 9 på side 8. |  |

**7.** Ved Windows XP kan der vises en eller to skærme, afhængig af om AutoRun (AutoPlay) (Automatisk afspilning)-funktionen er aktiveret eller deaktiveret:

| HVIS AutoRun (AutoPlay) (Automatisk afspilning)<br>er på computeren, | SÅ                  |
|----------------------------------------------------------------------|---------------------|
| Aktiveret                                                            | Fortsæt til trin a. |
| Frakoblet                                                            | Spring til trin b.  |

- a. På Windows XP med AutoRun (AutoPlay) (Automatisk afspilning) aktiveret, vises skærmen Welcome to WD SmartWare (Velkommen til WD SmartWare) (se Figur 5).
- b. På Windows XP med AutoRun (AutoPlay) (Automatisk afspilning) deaktiveret, klik for at åbne My Book-drevlisten i Windows Stifinder og dobbeltklik WD SmartWareprogramfilen for at vise skærnen Welcome to WD SmartWare (Velkommen til WD SmartWare) (se Figur 5).

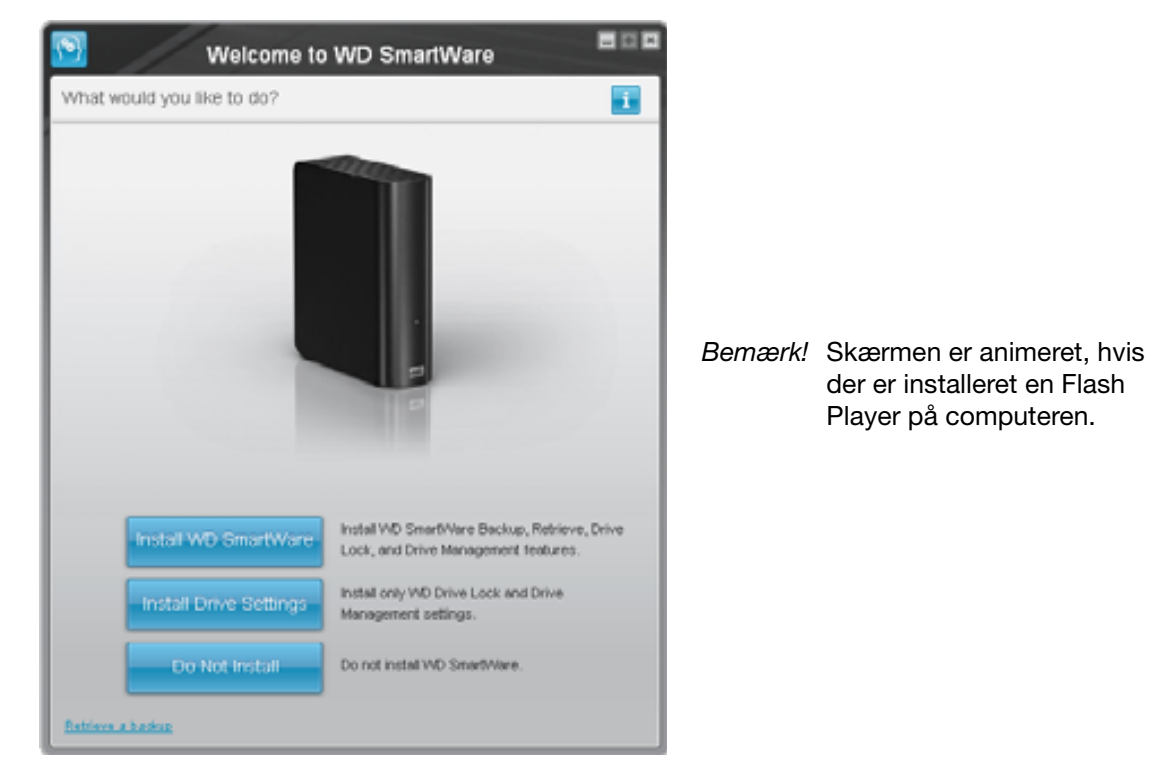

Figur 5. Skærmen Welcome to WD SmartWare (Velkommen til WD SmartWare)

8. Fortsæt til "Sådan kommer du i gang med WD SmartWare-softwaren" i det næste afsnit.

Hvis du ikke vil installere WD SmartWare-software, skal du istedet gå til "Sådan kommer du i gang uden WD SmartWare-softwaren" på side 15.

**9.** Ved Windows Vista eller Windows 7 kan der vises to eller tre skærme, afhængig af om AutoRun (AutoPlay) (Automatisk afspilning)-funktionen er aktiveret eller deaktiveret:

| HVIS AutoRun (AutoPlay) (Automatisk afspilning)<br>er på computeren, | SÅ                  |
|----------------------------------------------------------------------|---------------------|
| Aktiveret                                                            | Fortsæt til trin a. |
| Frakoblet                                                            | Spring til trin b.  |

- a. På Windows Vista eller Windows 7 med AutoRun (AutoPlay) (Automatisk afspilning) aktiveret. klik på **Open folder to view files** (Åbn mappe for at vise filer) på skærmen AutoPlay (Automatisk afspilning) og dobbeltklik på WD SmartWareprogramfilen for at få vist skærnen Welcome to WD SmartWare (Velkommen til WD SmartWare) (se Figur 5 på side 7).
- b. På Windows Vista eller Windows 7 med AutoRun (AutoPlay) (Automatisk afspilning) deaktiveret., åbn **Computer**, klik for at åbne My Book-drevlisten i Windows Stifinder og dobbeltklik på WD SmartWare-programfilen for at få vist skærnen Welcome to WD SmartWare (Velkommen til WD SmartWare) (se Figur 5 på side 7).
- **10.** Fortsæt til "Sådan kommer du i gang med WD SmartWare-softwaren" i det næste afsnit.

Hvis du ikke vil installere WD SmartWare-software, skal du istedet gå til "Sådan kommer du i gang uden WD SmartWare-softwaren" på side 15.

## Sådan kommer du i gang med WD SmartWare-softwaren

For at komme igang med WD SmartWare-softwaren:

1. Prompten What would you like to do? (Hvad ønsker du at gøre?) på skærmen Welcome to WD SmartWare (Velkommen til WD SmartWare) giver tre muligheder for at komme igang med WD SmartWare-softwaren:

| HVIS du vil installere                                                                                                    | KLIK derefter på                                                                      |
|----------------------------------------------------------------------------------------------------|---------------------------------------------------------------------------------------|
| <ul> <li>Den fulde version af WD SmartWare-softwaren, med<br/>funktioner til kontinuerlig sikkerkedskopiering, hentning,<br/>drevlås beskyttelse med adgangskode, og<br/>diskadministration:</li> <li>Kør den første sikkerhedskopiering</li> <li>Beskyt drevet med adgangskode eller registrer drevet</li> </ul> | Knappen <b>Install</b><br><b>WD SmartWare</b> (Installer<br>WD SmartWare).            |
| Kun WD SmartWare-softwarens funktioner til<br>adgangskodebeskyttelse af drevlås og diskadministration,<br>og at beskytte drevet med adgangskode eller registrer<br>drevet,                                                                                                    | Knappen <b>Install Drive Settings</b><br>(Indstillinger for installation af<br>drev). |
| Den fulde version af WD SmartWare-softwaren hentning af<br>filer, der allerede er sikkerhedskopieret over på My Book-<br>drevet på en anden computer,                                                                                                    | Link til <b>Retrieve a backup</b><br>(Hent en sikkerhedskopi).                        |

2. Læs licensaftalen og klik på Accept (Jeg accepterer) for at fortsætte.

- 3. Vent indtil installation af software er fuldført. Dette kan tage adskillige minutter.
- 4. Når installationen af softwaren er færdig:

| HVIS du klikkede på på trin 1,                                        | SÅ viser WD SmartWare-softwaren                                                                                                    |
|-----------------------------------------------------------------------|----------------------------------------------------------------------------------------------------|
| Install WD SmartWare<br>(Installer WD SmartWare)                      | <ul> <li>Skærmen initial Backup (Indledende sikkerhedskopiering) til at udfører den første sikkerhedskopiering (se Figur 6 på side 10). Her kan du enten:</li> <li>Kør den første sikkerhedskopiering – Se "Sikkerhedskopiering af computerens filer" på side 17 inden du klikker på Start Backup (Start sikkerhedskopiering) og derefter fortsætter til trin 5.</li> <li>Spring sikkerhedskopieringen over og vis skærmen WD SmartWare initial Drive Settings (Indledende konfiguration af drev) (Figur 7 på side 11) – Se "Beskyt mine data med adgangskode" på side 28 og "Registrering af drevet" på side 38 og inden du klikker på Skip Backup (Spring sikkerhedskopiering over) og spring derefter til trin 6 på side 11.</li> </ul> |
|                                                                       | Bemærk! I dette tilfælde har skærmen<br>WD SmartWare initial Drive<br>Settings (Indledende<br>konfiguration af drev) en <b>Return</b><br><b>to Backup</b> (Genoptag<br>sikkerhedskopiering)-knap til at<br>vende tilbage til skærmen initial<br>Backup (Indledende<br>sikkerhedskopiering).                                                                                                    |
| Install Drive Settings<br>(Indstillinger for installation<br>af drev) | <ul> <li>Skærmen Drive Management Drive Settings</li> <li>(Drevindstillinger for drevhåndtering) til at sikre og registrere drevet (Figur 7 på side 11).</li> <li>a. Se: <ul> <li>"Beskyt mine data med adgangskode" på side 28</li> <li>"Registrering af drevet" på side 38</li> </ul> </li> <li>b. Spring til trin 7 på side 11.</li> </ul>                                                                                                    |
| Retrieve a backup<br>(Hent en sikkerhedskopi)                         | <ul> <li>WD SmartWare Home screen (Startskærm) for til at få adgang til alle WD SmartWare-funktionerne:</li> <li>a. Se Figur 8 på side 12 og "Hentning af sikkerhedskopierede filer" på side 24.</li> <li>b. Proceduren til at komme igang fuldendes efter valg af <b>Retrieve a backup</b> (Hent en sikkerhedskopi).</li> </ul>                                                                                                    |

*Bemærk!* Skærmene initial Backup (Indledende sikkerhedskopiering) og Drive Settings (Konfiguration af drev) vises kun en gang – den første gang WD SmartWare-softwaren installeres på computeren. Derefter vil start af softwaren vise startskærmen, så du kan vælge hvad du vil foretage dig.

- 5. Efter at du har kørt den første sikkerhedskopiering:
  - a. Klik på Continue to Settings (Fortsæt til Indstillinger) for at vise skærmen WD SmartWare initial Drive Settings (Indledende konfiguration af drev) (Figur 7 på side 11).
  - b. Se "Beskyt mine data med adgangskode" på side 28 og "Registrering af drevet" på side 38 inden der klikkes på **Continue** (Fortsæt) for at vise WD SmartWare Home screen (Startskærm) (Figur 8 på side 12).

Proceduren til at komme igang fuldendes efter valg af **Install** WD SmartWare (Installer WD SmartWare) og kørsel af din første sikkerhedskopiering.

|                                                                                                    | Backup          |                                                                                                    |            |
|----------------------------------------------------------------------------------------------------|-----------------|----------------------------------------------------------------------------------------------------|------------|
| Ready to perform back up.                                                                                                    | _               |                                                                                                    | 13         |
| MITCH SHIT                                                                                                    | 4               | by Soon Essentur                                                                                                    |            |
| 05403                                                                                                    |                 | MY BOOK (E)                                                                                                    |            |
| 104.081                                                                                                    | · Original View | 301.1 Gill Turar                                                                                                    |            |
| Hais For Borney<br>File<br>Brow<br>Brok Hall<br>Brow<br>Brok Hall<br>Brow<br>Brok Hall<br>Brow<br>Brok Hall<br>Brow<br>Brok Hall<br>Brow<br>Brok Hall<br>Brow<br>Brok Hall<br>Brow<br>Brok<br>Hall<br>Brow<br>Brok<br>Hall<br>Brow<br>Brok<br>Hall<br>Brow<br>Brok<br>Hall<br>Brow<br>Brok<br>Hall<br>Brow<br>Brok<br>Hall<br>Brow<br>Brok<br>Hall<br>Brok<br>Hall<br>Hall<br>Brok<br>Hall<br>Brok<br>Hall<br>Hall<br>Hall<br>Hall<br>Hall<br>Hall<br>Hall<br>Hal |                 | Manager (Marine<br>Marine (Marine<br>Marine<br>Marine<br>Tatalan<br>Marine<br>Tatalan<br>Marine<br>Tatalan<br>Marine<br>Marine<br>Mar |            |
|                                                                                                    |                 | Bargi Sar                                                                                                    | flacture - |

Figur 6. Skærmen Initial Backup (Indledende sikkerhedskopiering)

|                              | Drive Settin              | gs 👘                                                                                                    |         |                                                                                |                       |          |
|------------------------------|---------------------------|----------------------------------------------------------------------------------------------------|---------|--------------------------------------------------------------------------------|-----------------------|----------|
| Set security for your street |                           |                                                                                                    | -       |                                                                                |                       |          |
| ternin<br>Negativities       |                           | Set Security<br>all: Southing too as<br>one of allow how as<br>Direct a parameter<br>(allow a parameter<br>(allow a parameter)<br>(allow a parameter)<br>(allow a parameter) |         |                                                                                | Print Preferrer       |          |
|                              |                           | W Harmy                                                                                                    |         | 100                                                                            | Unive Settings        |          |
| WD SmartWare<br>(Indieder    | e Skærmen<br>ide konfigur | Initial Drive S<br>ration af drev                                                                                                    | ettings | Anne per den<br>Transmission<br>Print per den<br>Transmission<br>Print per den |                       |          |
|                              |                           |                                                                                                    |         | Skærmen D                                                                      | rive Management Drive | Settings |

Figur 7. Skærme Initial Drive Settings (Indledende konfiguration af drev)

6. Klik efter at du har adgangskodebeskyttet eller registreret drevet på **Continue** (Fortsæt) for at lukke skærmen WD SmartWare initial Drive Settings (Indledende konfiguration af drev) og at vise WD SmartWare Home (Startskærmen) (Figur 8).

Proceduren til at komme igang fuldendes efter valg af **Install WD SmartWare** (Installer WD SmartWare) og overspringelse af første sikkerhedskopiering.

7. Klik efter at du har adgangskodebeskyttet eller registreret drevet på **Finish** (Udfør) for at lukke skærmen Drive Management Drive Settings (Drevindstillinger for drevhåndtering).

Proceduren til at komme igang fuldendes efter valg af **Install Drive Settings** (Indstillinger for installation af drev). I dettee tilfælde:

- Åbning af WD SmartWare-softwaren viser startskærmen til diskadministration (se Figur 9 på side 12) med kun fanen Settings (Indstillinger) til at udføre alle funktioner til diskadministration (se "Tilpas konfiguration af drev" på side 36).
- Klik på fanen Settings (Indstillinger) viser diskadministrationens skærm Drive Settings (Drevindstillinger) med en Preferences (Indstillinger)-knap, der kan bruges til at aktivere funktionerne Backup and Retrieve (Sikkerhedskopiering og Hent) (se Figur 17 på side 28 og "Aktiverer funktionerne Backup and Retrieve (Sikkerhedskopiering og hentning)" på side 41).

| ome                                                                                                    |                  |                                          |
|----------------------------------------------------------------------------------------------------|------------------|------------------------------------------|
| _                                                                                                    |                  |                                          |
|                                                                                                    |                  |                                          |
| and the second second s |                  |                                          |
| WYDESKTOP                                                                                                    | My Book External |                                          |
| OS (C:)                                                                                                    | MY BOOK (E:)     |                                          |
| M9.0 GB Total                                                                                                    | 101.5 GB Total   | WD Online                                |
|                                                                                                    |                  | 150 Dates                                |
|                                                                                                    |                  | Context to                               |
| · · · · · · · · · · · · · · · · · · ·                                                                                                    |                  | Contraction of the second                |
| 112703                                                                                                    | Personal Terre   |                                          |
|                                                                                                    |                  |                                          |
| ATTATA                                                                                                    | 115780           |                                          |
| DETEN                                                                                                    | 2.0.00           | (2-2-2-4)                                |
| Listen                                                                                                    | 1.5 MP           | 1.1.1.1.1.1.1.1.1.1.1.1.1.1.1.1.1.1.1.1. |
| Nordena Alto Alto                                                                                                    | Marana<br>Column |                                          |
| 100                                                                                                    | Mat              |                                          |
| CITE 2 IS                                                                                                    | 211.5 KB         |                                          |
| 9.2 141                                                                                                    | A.2.40           |                                          |
| 122.7 ISB Free                                                                                                    | 929.1 (30 / nee  | Vitz prestvites<br>Vitraius: 1.4.0,18    |
|                                                                                                    |                  | Update Software                          |
|                                                                                                    |                  |                                          |

Figur 8. WD SmartWare Startskærm

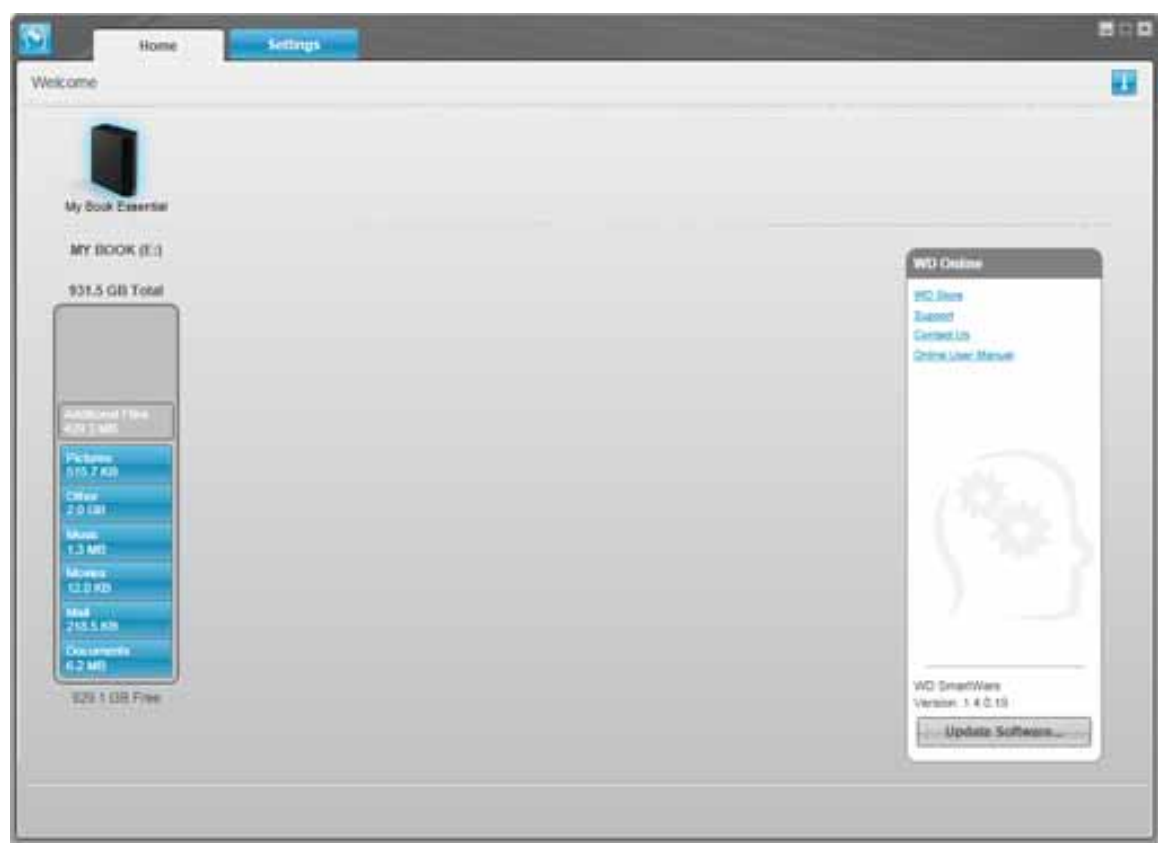

Figur 9. Startskærmen Drive Management (Diskadministration)

## WD SmartWare Overblik

WD SmartWare-software et værktøj, der er nem at bruge og sætter dig i stand til at:

- Sikr drevet Opret en adgangskode i drive settings (Konfiguration af drev) for at beskytte drevet mod uautoriseret adgang og tyveri af data.
- Beskytte dine data automatisk Automatisk kontinuerlig sikkerhedskopiering vil øjeblikkeligt lave en kopi, når du har tilføjet eller ændret en fil.

Bemærk! Den automatiske beskyttelse via sikkerhedskopiering er kontinuerlig, så længe My Book drevet er tilsluttet computeren. Derefter vil WD SmartWare softwaren når drevet frakobles og tilsluttes igen scanne computer igen for nye eller ændrede filer og genoptage den automatiske kontinuerlige sikkerhedskopiering.

- Se sikkerhedskopieringen mens den sker Se og bliv overbevist. Visuel sikkerhedskopiering organiserer og viser dit indhold i kategorier og viser status af sikkerhedskopieringen.
- Hent mistede filer tilbage uden besvær Få værdifulde data tilbage til deres oprindelige placering uanset om at du har mistet data, slettet en fil eller blot overskrevet en vigtig fil.

## WD SmartWare Startskærm

WD SmartWare Home screen (Startskærmen) har fire fanevalgte indstillinger:

- Home (Start) Har en indholdsmåler for kapaciteten for hver harddisk i eller tilsluttet computeren (se Figur 8 på side 12)
- Backup (Sikkerhedskopiering) Styrer eksisterende sikkerhedskopier eller opretter nye sikkerhedskopier af dine vigtige data, herunder film, musik, dokumenter, e-mail og fotos (se Figur 10 på side 18)
- Retrieve (Hent) Bringer værdifulde tabte eller overskrevne data tilbage (se Figur 13 på side 25)
- Settings (Indstillinger) Styrer parametre for sikkerhed, diagnoser, strømindstillinger og sikkerhedskopiering (se Figur 11 på side 22)

På WD SmartWare startskærmen kan du modificere det primære drev, der kategoriseres med en rullemenu markeringsboks under computerens navn. Efter du har valgt et andet drev, vil WD SmartWare-softwaren identificere filkategorierne på drevet. Klik derefter på:

- Fanen **Backup** (Sikkerhedskopiering) for at sikkerhedskopiere filer fra det valgte drev til dit My Book-drev
- Fanen **Retrieve** (Hent) for at hente sikkerhedskopierede filer fra My Book-drev til hvilkensomhelst sted på computeren

På indholdsmåleren for computerens harddisk vises alle de af dine filer, der er tilgængelige for sikkerhedskopiering mod en blå baggrund i seks kategorier hvor:

| Denne filkategori                                        | Omfatter filer med disse filtypenavne                                        |  |
|----------------------------------------------------------|------------------------------------------------------------------------------|--|
| Dokumenter                                               | .doc, .txt, .htm, .html, .ppt, .xls, .xml og andre dokument-<br>filtypenavne |  |
| Post                                                     | .mail, .msg, .pst. og andre mail-filtypenavne                                |  |
| Musik                                                    | .mp3, .wav, .wma og andre musik-filtypenavne                                 |  |
| Film         .avi, .mov, .mp4 og andre film-filtypenavne |                                                                              |  |
| Billeder                                                 | .gif, .jpg, .png og andre billede-filtypenavne                               |  |
| Andet                                                    | Andre der ikke tilhører en af de fem kategorier                              |  |

Du kan se en fuldstændig liste med alle inkluderede filtypenavne ved at søge efter svar-id 3644 i WD Knowledge Base (WD-vidensbasen) på *http://support.wdc.com*.

Bemærk:

- Kategorien **System** der vises mod en mørkegrå baggrund, omfatter alle filer fra operativsystemet, der ikke kan sikkerhedskopieres. Filer der ikke sikkerhedskopieres omfatter systemfiler, programfiler, programmer og midlertidige arbejdsfiler som .tmp- og .log filer og *enhver* fil, der er gemt i en Temp-mappe.
- Kategorien **Retrieved** (hentet) der også vises mod en mørkegrå baggrund, omfatter alle filer du har hentet fra en tidligere sikkerhedskopi. De kan heller ikke sikkerhedskopieres.
- Antallet af filer i en kategori kan ses ved at holde markøren over kategorien.

På My Book drevets indholdsmåler omfatter kategorien **Additional Files** (Flere filer) alle filer vist under brugt plads under drevet egenskaber. Denne plads kan ikke bruges til sikkerhedskopier.

Bemærk! Det lille antal filer, der vises i kategorien **Additional Files** (Flere filer) når du installerer WD SmartWare-softwaren første gang – inden den første sikkerhedskopiering udføres – repræsenterer system- og skjulte filer, som blev oprettet af computerens operativsystem da du installerede drevet.

#### Startskærmen Drive Management (Diskadministration)

Startskærmen til diskadministration er tilgængelig efter at du har valgt **Install Drive Settings** (Indstillinger for installation af drev), installeret softwaren, gennemført indledende konfiguration af drev og åbner WD SmartWare-softwaren. Den har to fanevalgte indstillinger:

- Home (Start) Har en indholdsmåler der viser for kapaciteten og indholdet på My Book-drevet (se Figur 9 på side 12)
- Settings (Indstillinger) Styrer de samme indstillinger for sikkerhed, diagnosticering og strømstyring som skærmen WD SmartWare Drive Settings (Konfiguration af drev) og har en **Preferences** (Indstillinger)-knap til at aktivere funktionerne Backup and Retrieve (Sikkerhedskopiering og Hent) (se Figur 17 på side 28)

Når du kopier filer til dit drev viser indholdsmåleren dem i seks kategorier:

- Dokumenter
- Post
- Musik
- Film
- Billeder
- Andet

Se "WD SmartWare Startskærm" på side 13 for en beskrivelse af filkategorierne.

*Bemærk!* Det lille antal filer, der vises i kategorien **Additional Files** (Flere filer) da du installerede WD SmartWare-softwaren første gang – inden du kopierer nogen filer til drevet – repræsenterer systemfiler og skjulte filer, som blev oprettet af computerens operativsystem da du installerede drevet.

## Vis oplysninger/emner i online Hjælp

Hver WD SmartWare skærm giver nem adgang til oplysninger i online Hjælp for hurtigt at guide dig gennem sikkerhedskopierings-, hentnings- og konfigurationsopgaver. Når du er i tvivl om hvad du skal gøre på en skærm, kan du blot klikke på ikonet info/online

Hjælp 🚺 i øverste højre hjørne på alle skærme:

| i |
|---|

Klik på X-ikonet i skærmens øverste højre hjørne for at lukke info/hjælp skærmen efter at du har læst online Hjælp.

#### Sådan kommer du i gang uden WD SmartWare-softwaren

Hvis du ikke installerer WD SmartWare-softwaren, kan du stadig bruge My Book som ekstern harddisk. Men du vil så ikke kunne:

- Beskytte dine data med automatiske kontinuerlige sikkerkedskopieringer (se "Sikkerhedskopiering af computerens filer" på side 17)
- Hente tidligere versioner af mistede eller beskadigede filer (se "Hentning af sikkerhedskopierede filer" på side 24)
- Sikre drevet og alle filerne på den med en adgangskode (se "Låsning og oplåsning af drevet" på side 28)
- Tilpasse softwaren drevindstillinger til den bedst mulige ydelse (se "Styring og tilpasning af drevet" på side 33)
- Kontrollere drevets driftsforhold med indbyggede diagnosticeringsfunktioner (se "Kontrollerer drevets sundhed" på side 43)

For at give afkald på disse ydelsesfunktioner og komme i gang uden at installere WD SmartWare-softwaren:

 Klik ved prompten What would you like to do? (Hvad vil du foretage dig?) på Do Not Install (Installer ikke) for at få vist prompten Continue without installing WD SmartWare? (Fortsæt uden at installere WD SmartWare?):

| WD                                                                                                    | SmartWare                                                                      | 808                                         |
|----------------------------------------------------------------------------------------------------|--------------------------------------------------------------------------------|---------------------------------------------|
| Continue without installing WD SmartWare                                                                                       | a.                                                                             |                                             |
| Hypu, choose not to install the ViD SmartW.<br>Reduces that let you addmists any back up a<br>and run diagnodes on your drive. | are software, you will be unable to<br>and retrieve their, set security to pro | use the software<br>dect data on your cove, |
| Note: The Windows BEE driver will be auto                                                                                      | ded to ensure proper drive function                                            | naith                                       |
|                                                                                                    |                                                                                |                                             |
| 60 Pack                                                                                                    | - Contra                                                                       | ner weltens kratist                         |

- 2. Klik på:
  - **Continue without Install** (Fortsæt uden at installere), hvis du ikke vil installere WD SmartWare-softwaren.
  - Go Back (Gå tilbage), hvis du ombestemmer dig og du vil installere WD SmartWare-softwaren. Gå i det tilfælde til "Sådan kommer du i gang med WD SmartWare-softwaren" på side 8.

# Sikkerhedskopiering af computerens filer

I dette kapitel beskrives følgende emner:

Om sikkerhedskopiering af computerens filer Sikkerhedskopiering af alt Avancerede funktioner til sikkerhedskopiering

## **Om sikkerhedskopiering af computerens filer**

WD SmartWare-softwaren sikkerhedskopierer automatisk og kontinuerligt vigtige datafiler til dit My Book-drev – musik, film, fotos, dokumenter, e-mail og andre filer.

*Bemærk!* En installation af WD SmartWare-softwaren understøtter op til tre drev til sikkerhedskopiering, der er konfigureret med WD SmartWaresoftware.

Efter at WD SmartWare-softwaren har kategoriseret de forskellige filtyper på den valgte harddisk, vil et klik på knappen **Start Backup** (Start sikkerhedskopiering) sikkerhedskopiere dem alle. Eller, du kan vælge at sikkerhedskopiere bestemte filtyper.

Hvis computeren har mere end en harddisk, skal du vælge og sikkerhedskopiere hver af dem for at beskytte alle computerens datafiler.

Efter at have udført en sikkerhedskopiering beskytter WD SmartWare softwaren dine filer ved at sikkerhedskopiere alle:

- Nye filer du opretter på eller som kopieres til harddisken
- Eksisterende filer der på nogen måde er ændret

Denne beskyttelse er automatisk – WD SmartWare-softwaren gør det for dig uden at du skal foretage dig noget – du skal blot lade My Book-drevet være tilsluttet computeren.

Bemærk! Den automatiske beskyttelse via sikkerhedskopiering er kontinuerlig, så længe My Book drevet er tilsluttet computeren. Derefter vil WD SmartWare softwaren når drevet frakobles og tilsluttes igen scanne computer igen for nye eller ændrede filer og genoptage den automatiske kontinuerlige sikkerhedskopiering.

Desuden har skærmen Backup (Sikkerhedskopiering) (se Figur 10 på side 18):

- Indholdsmåler for computerens harddiske, så du kan se antallet af filer og lagringsstørrelse for hver indholdskategori
- En **Detailed View** (Detaljeret visning)-indholdsboks til at vælge specifikke filkategorier eller mapper, der skal sikkerhedskopieres med en **Apply Changes** (Anvend ændringer)-knap til at implementere dine valg
- Knapperne **Start Backup** (Start sikkerhedskopiering) og **Stop Backup** (Stop sikkerhedskopiering) til at styre sikkerhedskopieringer

Figur 10. Skærmen Backup (Sikkerhedskopiering)

Under indholdsmåleren for computerens harddiske, vises de kategorier af filer, der vil blive sikkerhedskopieret, hvis du klikker på **Start Backup** (Start sikkerhedskopiering), hvor en:

- Lyseblå baggrund i indholdsmåleren for computerens harddisk viser de originale filer, der kan sikkerhedskopieres
- Grå baggrund i indholdsmåleren for My Book-drevet viser de potentielle sikkerhedskopier af de originale filer
- Mørkeblå baggrund identificerer filkategorier der er blevet sikkerhedskopieret

På My Book drevets indholdsmåler omfatter kategorien **Additional Files** (Flere filer) alle filer vist under brugt plads under drevet egenskaber. Denne plads kan ikke bruges til sikkerhedskopier.

| Denne filkategori | Omfatter filer med disse filtypenavne                                        |
|-------------------|------------------------------------------------------------------------------|
| Dokumenter        | .doc, .txt, .htm, .html, .ppt, .xls, .xml og andre dokument-<br>filtypenavne |
| Post              | .mail, .msg, .pst. og andre mail-filtypenavne                                |
| Musik             | .mp3, .wav, .wma og andre musik-filtypenavne                                 |
| Film              | .avi, .mov, .mp4 og andre film-filtypenavne                                  |
| Billeder          | .gif, .jpg, .png og andre billede-filtypenavne                               |
| Andet             | Andre der ikke tilhører en af de fem kategorier                              |

I indholdsmåler- og indholdsboksen Detailed View (Detaljeret visning):

SIKKERHEDSKOPIERING AF COMPUTERENS FILER - 18

Bemærk:

- Kategorien **System** der vises mod en mørkegrå baggrund, omfatter alle filer fra operativsystemet, der ikke kan sikkerhedskopieres. Filer der ikke sikkerhedskopieres omfatter systemfiler, programfiler, programmer og midlertidige arbejdsfiler som .tmp- og .log filer og *enhver* fil, der er gemt i en Temp-mappe.
- Kategorien **Retrieved** (Hentet) der også vises mod en mørkegrå baggrund, omfatter alle filer du har hentet fra en tidligere sikkerhedskopi. De kan heller ikke sikkerhedskopieres.
- Antallet af filer i en kategori kan ses ved at holde markøren over kategorien.
- Du kan se en fuldstændig liste med alle inkluderede filtypenavne ved at søge efter svar-id 3644 i WD Knowledge Base (WD-vidensbasen) på http://support.wdc.com.

For at sikkerhedskopiere den interne harddisk skal du klikke på fanen **Home** (Startskærm) og vælge drevet.

## Sikkerhedskopiering af alt

Sådan sikkerhedskopieres alle datafilerne:

- 1. Vælg, hvis computeren har mere end en harddisk, først drevet du vil sikkerhedskopiere fra rullemenuen under den grafiske repræsentation og computeren navn på WD SmartWare Home screen (Startskærmen).
- 2. Klik på fanen **Backup** (Sikkerhedskopiering) for at vise skærmen Backup (Sikkerhedskopiering) (se Figur 10 på side 18).
- 3. Klik på Start Backup (Start sikkerhedskopiering) for at sikkerhedskopiere alle filer.
- 4. Under sikkerhedskopieringen:
  - Skærmen Backup (Sikkerhedskopiering) viser en statuslinje, der indikerer den sikkerhedskopierede datamængde.
  - Den blå baggrund i indholdsmåleren for computerens harddisk skifter til gul/ravgul for de filer, der endnu ikke er blevet sikkerhedskopieret.
  - Den grå baggrund i indholdsmåleren for My Book drevet skifter til blå for hver kategori efterhånden som sikkerhedskopieringen fuldføres.
  - Du kan fortsætte med at konfigurere drevet eller at udføre andre funktioner, da WD SmartWare-softwaren vil sikkerhedskopiere alle dine filer i baggrunden.
  - Knappen **Stop Backup** (Stop sikkerhedskopiering) kan bruges til at stoppe sikkerhedskopieringen.
- **5.** Visning af en meddelelse om succesfuldt gennemført sikkerhedskopiering betyder at sikkerhedskopieringen blev fuldført normalt.

Hvis nogle filer ikke kunne sikkerhedskopieres, forbliver deres repræsentation gul/ mørkegult i indholdsmåleren for computerens harddisk og WD SmartWare-softwaren viser et:

- Advarselsmeddelelse der viser det antal filer der drejer sig om
- Klik på **View** (Vis)-linket for at se en liste med filer og årsagerne til at de ikke blev sikkerhedskopieret

Nogle programmer og igangværende processer kan forhindre filer i at blive sikkerhedskopieret. Hvis du ikke kan bestemme hvorfor nogle filer ikke blev sikkerhedskopieret, kan du:

- Gem og luk all åbne filer
- Luk alle kørende programmer herunder e-mail-program og webbrowser

| Vigtigt! | Visning af en advarselsmeddelelse, der indikerer at drevet er fuldt<br>betyder at der ikke er nok ledig plads på drevet til at gennemføre<br>sikkerhedskopieringen.                           |
|----------|----------------------------------------------------------------------------------------------------|
|          | Den bedste løsning på langt sigt er at overgive drevet til<br>langtidsarkivering og:                                                                                                    |
|          | <ul> <li>a. Klik på fanen Home (Startside) for at vise startskærmen.</li> <li>b. Klik på linket WDStore i boksen WD Online for at se Western Digitals<br/>websted med onlinebutik.</li> </ul> |
|          | c. Klik på <b>External Hard Drives</b> (eksterne hardiske) og vælg det drev der bedst passer til dine fremtidige behov.                                                                       |

6. Hvis du klikkede på Stop Backup (Stop sikkerhedskopiering) ved trin 4, minder bekræftelsesmeddelelsen Stop backup? (Stop sikkerhedskopiering) om at hvis sikkerhedkopieringen afbrydes inden den er fuldført, fjerner WD SmartWare-softwaren alle de sikkerhedskopifiler, som du netop har kopieret til My Book-drevet.

For at fortsætte klik enten:

- **Continue Backup** (Fortsæt sikkerhedskopiering) for at se bort fra din anmodning om at stoppe og genoptage sikkerhedskopieringen
- **Stop Backup** (Stop sikkerhedslopiering) for at gennemføre din anmodning, stop sikkerhedskopieringen og fjern de netop oprettede sikkerhedskopifiler
- **7.** Gentag, hvis computeren har mere end en harddisk, for hver af dem proceduren for sikkerhedskopiering.

#### Avancerede funktioner til sikkerhedskopiering

Avancerede funktioner til sikkerhedskopiering omfatter:

- Valg af specifikke filer til sikkerhedskopiering
- Ændring af indstillingerne af softwaren til sikkerhedskopiering:
  - Valg af det antal sikkerhedskopifiler, der skal gemmes
  - Afbryde sikkerhedskopieringen midlertidigt til computeren er inaktiv

#### Valg af specifikke filer til sikkerhedskopiering

Sådan sikkerhedskopieres nogle af computerfilerne:

 På skærmen Backup (Sikkerhedskopiering) (se Figur 10 på side 18), vælges select Detailed View (Detaljeret visning) for at åbne indholdsboksen sikkerhedskopiering af filer:

| MYDESHTOP        |           |
|------------------|-----------|
| Name             | Size      |
| S Documents      | 2.27 MB   |
| Mail             | 200 70 KB |
| Movies           | 15.90 KB  |
| Music            | 1.31 MB   |
| Cober            | 506.45 MB |
| Pictures         | 466.74 KB |
|                  |           |
|                  |           |
|                  |           |
|                  |           |
|                  |           |
|                  |           |
|                  |           |
| Anthy Chauses    | Binsiet!  |
| service services |           |

- 2. I indholdsboksen sikkerhedskopiering af filer:
  - Vælg afkrydsningsfelterne for de kategorier af files du vil have med i sikkerhedskopieringen
  - Fjern markeringerne i afkrydsningsfelterne for de kategorier af files du ikke vil have med i sikkerhedskopieringen
- **3.** Klik på **Apply Changes** (Anvend ændringer) for at opdatere indholdsmåleren til My Book-drevet.
- **4.** Klik på **Start Backup** (Start sikkerhedskopiering) for at sikkerhedskopiere de valgte filkategorier.

#### Ændring af indstillingerne af softwaren til sikkerhedskopiering

Du kan optimere sikkerhedskopieringen ved at:

- Specificere det antal sikkerhedskopier, der skal gemmes for hver fil
- Afbryde sikkerhedskopieringer midlertidigt til computeren er inaktiv

Sådan konfigurerer du disse indstillinger for sikkerhedskopiering:

- 1. Klik på fanen **Settings** (Indstillinger) for at få vist skærmen WD SmartWare Settings (WD SmartWare-indstillinger) (se Figur 11).
- 2. Klik på Set Up Software (Konfigurer software) for at vise skærmen Programindstillinger (se Figur 12 på side 22).
- 3. Se:
  - "Angiv det antal kopier, der skal udskrives" på side 23
  - "Afbryd sikkerhedskopieringer midlertidigt til computeren er inaktiv" på side 23

| Home Backup Nethere S                                                                                                    | ettings E D D                                                                                                    |
|----------------------------------------------------------------------------------------------------|----------------------------------------------------------------------------------------------------|
|                                                                                                    |                                                                                                    |
| WIDESKTOP                                                                                                    | My Book Essantial                                                                                                    |
| Software Settings                                                                                                    | Drive Settings                                                                                                    |
| Software Settings uptons for pas when the number of<br>bestup whitese pas went to mean. Aling backup<br>until your compared is list, and set professores to<br>your takked up files to, and set professores to<br>externating whenes updates und starting the WO<br>Smarthlaw estimates | The drive type (Dealting or Network) suppresents to<br>your computer distances the evaluation drive<br>sufficient for evangular, manage your drive, suspense<br>security, writing a size time, and nexe. |
| Set Up Selfwere                                                                                                    | Set Up Drive                                                                                                    |
|                                                                                                    |                                                                                                    |
|                                                                                                    |                                                                                                    |
|                                                                                                    |                                                                                                    |
|                                                                                                    |                                                                                                    |

Figur 11. WD SmartWare Indstillingsskærm

| 1                                                     | - Inume                    | Bachup | Return | Settings |  | 895 |
|-------------------------------------------------------|----------------------------|--------|--------|----------|--|-----|
| Software Set                                          | ings                       |        |        |          |  |     |
|                                                       | 1                          |        |        |          |  |     |
|                                                       |                            |        |        |          |  |     |
| art.e                                                 | and a second               |        |        |          |  |     |
| 1001                                                  | eatory                     |        |        |          |  |     |
| Backs                                                 | p Speed                    |        |        |          |  |     |
| Prefe                                                 | IPOC#5                     |        |        |          |  |     |
| -                                                     |                            |        |        |          |  |     |
|                                                       |                            |        |        |          |  |     |
|                                                       |                            |        |        |          |  |     |
|                                                       |                            |        |        |          |  |     |
|                                                       |                            |        |        |          |  |     |
|                                                       |                            |        |        |          |  |     |
|                                                       |                            |        |        |          |  |     |
| About your soft<br>Product fame 1<br>Ventue: 1.4.2 to | heare<br>VC SmarWiene<br>I |        |        |          |  |     |
| Rack to Ma                                            | m Settings W               |        |        |          |  |     |

Figur 12. Skærmen Software Settings (Programindstillinger)

**Angiv det antal kopier, der skal udskrives** WD SmartWare-softwaren kan beholde op til 25 ældre versioner af hver fil. Hvis du ved en fejl overskriver eller sletter en fil eller ønske at se filen et par versioner tilbage, har WD SmartWare-softwaren en kopi du kan bruge. Du kan altid hente de seneste specificerede versioner af hver fil og du kan vælge at beholde mellem 1 og 25 versioner.

Sådan gemmes flere versioner:

- Forbedrer din mulighed for at hente filer fra en periode længere tilbage i tiden
- Bruger mere diskplads

For at specificere det antal sikkerhedskopifiler, du vil gemme for hver fil:

1. Klik på skærmen Software Settings (Programindstillinger) (se Figur 12) på **File History** (Filoversigt) for at vise dialogen Set File History (Indstil filoversigt):

| Set File History           |                                 |
|----------------------------|---------------------------------|
| Enter the number of beckup | versions to keep for each file. |
| Apply                      |                                 |

- 2. Specificer det antal filversioner du vil beholde (fra 1 til 25) i boksen Enter the number of backup versions to keep for each file (Angiv det antal sikkerhedskopifiler, der skal gemmes for hver fil).
- **3.** Klik på **Apply** (Anvend) for at gemme og implementere den nye antal sikkerhedskopiversioner.

Afbryd sikkerhedskopieringer midlertidigt til computeren er inaktiv. En stor sikkerhedskopiering kan tage lang tid og kan forbruge mange af dit systems behandlingsressourcer. WD SmartWare-softwaren arbejder i baggrunden og bruger minimale computerressourcer, mens du bruger computeren. Hvis du vil afbryde alle sikkerkedskopieringsaktiviter midlertidigt indtil compueren er in aktiv, kan du aktivere indstillingen Backup Speed (Sikkerhedskopieringshastighed).

 Klik på skærmen Software Settings (Programindstillinger) (se Figur 12 på side 22) på Backup Speed (Sikkerhedskopieringshastighed) for at vise dialogen Reduce Backup Speed (Reducer sikkerhedskopieringshastighed):

| Reduce Backup Speed                                                          |
|------------------------------------------------------------------------------|
| This option may allow your system to run faster by reducing<br>backup speed. |
| Pause backup until computer is idle.                                         |

2. Markér eller fjern markeringen i afkrydsningsfeltet **Pause backup until computer is** idle (Afbryd sikkerhedskopieringer midlertidtigt til computer er inaktiv) for at aktivere eller deativere indstillingen Backup Speed (Sikkerhedskopieringshastighed).

# Hentning af sikkerhedskopierede filer

I dette kapitel beskrives følgende emner:

Om hentning af filer Sådan hentes filer Sådan hentes mapper Henting af en tidligere version af en fil eller slette filer Retrieving All Your Files (Hentning af alle filer)

# **Om hentning af filer**

WD SmartWare-softwaren gør det let at hente filer, der er sikkerhedskopieret på My Book-drevet og kopierer dem til enten:

- Deres oprindelige placeringer på computeren
- En speciel hente-mappe

Hentning består generelt af en proces med fem trin:

- 1. Vælg på startskærmen det drev, der skal hentes filer fra.
- 2. Vælg den sikkerhedskopi du vil hente filer fra.
- **3.** Vælg om filerne skal kopieres til en særlig hente-mappe eller til deres oprindelige placeringer.
- 4. Vælg hvilke filer, der skal hentes enten individuelle filer, mapper eller alt.
- 5. Hent filerne.

## Sådan hentes filer

Efter at der er valgt drev på Home (Startskærm), kan du hente en fil:

- 1. Klik på fanen Retrieve (Hent) for at vise skærmen Retrieve (Hent) (se Figur 13 på side 25).
- Vælg, i feltet Backed Up Volumes (Sikkerhedskopierede diskenheder), den WD SmartWare-diskenhed du vil hente filer fra og klik på Select Destination (Vælg destination) for at vise skærmen Select a destination for retrieved files screen (Vælg destination til hentede filer) (se Figur 14 på side 25).
- 3. På skærmen Select a destination for retrieved files (Vælg destination til hentede filer):

| HVIS du vil kopiere de hentede filer til | SÅ                                                                                                    |
|------------------------------------------|----------------------------------------------------------------------------------------------------|
| Deres oprindelige placeringer,           | <ul> <li>a. Vælg indstillingen To the Original Places (De oprindelige placeringer).</li> <li>b. Klik på Select Files (Vælg filer) for at vise skærmen Select content to retrieve (Vælg indhold til at hente) (see Figur 15 på side 26) og fortsæt til trin 4 på side 26.</li> </ul>                                                                                                    |
| En hentet indholdsmappe,                 | <ul> <li>a. Vælg indstillingen In a Retrieved Content Folder (I en mappe med hentet indhold).</li> <li>b. Klik på Browse (Gennemse), hvis du vil specificer en anden hent-mappe og brug funktionen gennemse til at identificere den nye hent-mappe.</li> <li>c. Klik på Apply (Anvend) for at gemme og implementere den nye Hente-mappe.</li> <li>d. Klik på Select Files (Vælg filer) for at vise skærmen Select content to retrieve (Vælg indhold til at hente) (see Figur 15) og fortsæt til trin 4 på side 26.</li> </ul> |

| •             | INative                             | llacktop                | Settleve          | Settings |                                                     |                       | - 0    |
|---------------|-------------------------------------|-------------------------|-------------------|----------|-----------------------------------------------------|-----------------------|--------|
| Select a volu | ume to retrieve fin                 | om                      |                   |          |                                                     |                       |        |
|               | 4                                   | -                       |                   |          |                                                     |                       |        |
|               | OS (C.)                             |                         |                   |          |                                                     | MY BOOK (E.)          |        |
|               | From the list or<br>you want to not | n the regal, saland the | volume from which |          | Recited Up Volumes<br>Organi Compiler<br>MyDEDICTOR | Digital Visione<br>C3 |        |
|               |                                     |                         |                   |          |                                                     |                       |        |
|               |                                     |                         |                   |          |                                                     |                       |        |
|               |                                     |                         |                   |          |                                                     | Select Divides        | trat . |

Figur 13. Skærmen Retrieve (Hent)

| WEEKTOP                                                                                              |                     |                                                                                                    | My Book Essertial                                                               |
|----------------------------------------------------------------------------------------------------|---------------------|----------------------------------------------------------------------------------------------------|---------------------------------------------------------------------------------|
| 05/03                                                                                                |                     |                                                                                                    | MY BOOK (E.)                                                                    |
| Where would you like to retrieve your                                                                | files?              |                                                                                                    |                                                                                 |
| To the Original Places.<br>Rature all restored content to the original<br>location or year computer. | B-HCB               |                                                                                                    |                                                                                 |
| O In a Retrieved Context Folder<br>Put all retrieved context mic a single faile                      | • ■•−C <sup>D</sup> | The current intriver failure is at:<br>2: Documents and Settings/Ramo<br>Contents<br>If you would like to change this fail<br>C: Documents and Settings/Ramo<br>Settings | Teoristiky Documentifictured<br>ocupation with the new toutoo being<br>r Browse |

Figur 14. Vælg destination til hentede filer

| perect content to a                                                                                           | eneve from MY BOOP | (E)                                                                                                    |                                                       |
|----------------------------------------------------------------------------------------------------|--------------------|----------------------------------------------------------------------------------------------------|-------------------------------------------------------|
|                                                                                                    |                    |                                                                                                    |                                                       |
|                                                                                                    | WIDESKTOP          | My Buck Essentia                                                                                                    |                                                       |
|                                                                                                    | (05 (C:)           | MY BOOK (E.)                                                                                                    | i.                                                    |
|                                                                                                    | 940.0 GH           | Alatowya Ali Filez                                                                                                    |                                                       |
| Data Retrieved<br>1<br>3<br>3<br>3<br>1<br>1<br>1<br>1<br>1<br>1<br>1<br>1<br>1<br>1<br>1<br>1<br>1<br>1<br>1 |                    | At the case from this backap will be retrieved from your APDEDIKTOP (C1) volume, eccuding files you have previously dealed and the most current version of each file. | Data to Better<br>Pine<br>Bio<br>Data<br>Data<br>Data |
|                                                                                                    | 1111100<br>111100  | <ul> <li>Retrieve Sorie Files</li> </ul>                                                                                                    |                                                       |
|                                                                                                    |                    | Cannot Rottmoney                                                                                                    | Hart Rietiteeing                                      |

Figur 15. Vælg indhold til skærmen Retrieve (Hent)

- På skærmen Select content to retrieve... (Vælge indhold, der skal hentes...), vælges Retrieve Some Files (Hent nogle filer) for at vise markeringsboksen retrieve files (hent filer) (se Figur 16 på side 27).
- 5. Naviger gennem mappestrukturen for at finde de ønskede filer. Du kan også bruge søgefeltet ved at skrive hele (eller en del af) filnavnet eller mappenavnet.
  - Klik på knappen til den relevante filkategori for at vise en filerne efter katgori:
    - Billeder
    - Musik
    - Film
    - Dokumenter
    - Andet
    - Post
  - Vælg ikonet View (Vis) for at vise individuelle filer.
  - Skriv hele eller en del af filnavnet i søgefeltet, brug spørgsmålstegn (?) som jokertegn, til at finde filen og tryk **Enter** for at starte søgningen.

Fjern søgefilteret ved at slette al tekst i søgefeltet og tryk Enter.

- Markér afkrydsningsfeltet for filen du vil hente.
- 6. Klik på Start Retrieving (Start hentning).

| Octome         Music         Movies         Oscuments         Other           Name         Size         Date           > □ BalC         > □ BalC | Mail |
|----------------------------------------------------------------------------------------------------|------|
| Name Size Date                                                                                                    | 1    |
| <ul> <li>■ mo</li> <li>&gt; ■ moeu</li> </ul>                                                                                                    |      |
| > E moeu                                                                                                    |      |
| <ul> <li>EI BOEL</li> </ul>                                                                                                    |      |
|                                                                                                    |      |
| Documents and Settings                                                                                                    |      |
| b [1] Bu (198)                                                                                                    |      |
| - 11 m Hove                                                                                                    |      |
|                                                                                                    |      |
|                                                                                                    |      |
|                                                                                                    |      |
|                                                                                                    |      |
|                                                                                                    |      |
|                                                                                                    |      |
|                                                                                                    |      |
|                                                                                                    |      |

Figur 16. Markeringsboksen Retrieve Files (Hent filer)

- 7. Under hentningen:
  - Skærmen Retrieve (Hent) viser en statuslinje, der indikerer den datamængde, der er blevet kopieret til den specificerede hent placering.
  - Knappen Cancel Retrieving (Afbryd hentring) kan bruges til at stoppe hentningen.
- 8. En meddelelse **Retrieval accomplished** (Hentning fuldført) betyder at hentningen er fuldført.

Meddelelsen **Partial retrieve accomplished** (Delvis hentning fuldført) betyder at ikke alle filerne valgt til hentningen blev kopieret til den specificerede placering. I så fald kan enten en:

- Meddelelse Files Not Retrieved (Filer ikke hentet) give det antal filer, der ikke blev hentet og en link til en skærm failed-to-retrieve information (kunne ikke hente oplysninger). Klik på linket View files (Vis filer) for at se listen med filer og årsagerne til at de ikke blev hentet.
- Meddelelsen **Destination is full** (Der er ikke plads på destinationen) betyder at der ikke er tilstrækkeligt diskplads til at fuldføre hentningen.

#### Sådan hentes mapper

For at hente en mappe med alle dens filer fra drevet, der kan tilhøre flere kategorier, skal du i markeringsboksen retrieve files (hent filer) (se Figur 16), højreklikke på mappen og vælge **Select folder in all content categories** (Vælg mappe i alle indholdskategorier).

#### Henting af en tidligere version af en fil eller slette filer

I markeringsboksen retrieve files (hent filer) (se Figur 16), markeres feltet **Show Deleted Files** (Vis slettede filer) og/eller feltet **Show older versions of files** (Vis ældre versioner af filer). Nu kan du ved valg af filer til hentning vælge individuelle filer, der er blevet overskrevet eller slettet. Ligeledes vil hentning af hele mapper i denne tilstand hente ældre og slettede filer.

## **Retrieving All Your Files (Hentning af alle filer)**

På skærmen Select content to retrieve... (Vælge indhold, der skal hentes...) (se Figur 15 på side 26), vælg indstillingen **Retrieve all Files** (Hent alle filer), der henter filer fra alle kategorier og kopiere dem enten til deres oprindelige placering eller til mappen Retrieve Contents (Hentet indhold).

# Låsning og oplåsning af drevet

I dette kapitel beskrives følgende emner:

Beskyt mine data med adgangskode Oplåsning af drevet Ændring af din adgangskode Deaktivering af funktionen Drive Lock (Drev lås)

### Beskyt mine data med adgangskode

Du bør beskytte dit drev med adgangskode, hvis du er bekymret for om andre kan få adgang til dit drev og ikke vil have at de kan se dine filer på drevet.

ADVARSEL! WD SmartWare softwaren bruger adgangskoden til elektronisk at låse og låse drevet op. Hvis du glemmer adgangskode, kan du ikke få adgang til data på drevet eller skrive nye data på det. Du skal slette drevet, inden du kan bruge det igen.

Du kan finde dialogen Set Security (Indstil sikkerhed) til styring af adgangskoder under den første proces til at komme i gang eller fra fanen WD SmartWare **Settings** (WD SmartWare-indstillinger), på skærmen Drive Settings (Drevindstillinger). Der kan du:

- Oprette en adgangskode
- Ændre en adgangskode
- Eliminere behovet for en adgangskode

For at oprette en adgangskode og at forhindre andre i at få adgang til filer på drevet:

- Klik på fanen Settings (Indstillinger) for at vise skærmen WD SmartWare Settings (Indstillinger) (Figur 11 på side 22) eller skærmen drive management Drive Settings (Drevindstillinger for drevhåndtering) (Figur 17).
- 2. Klik, hvis du åbner skærmen WD SmartWare Settings, på Set Up Drive (Konfigurer drev) for at vise skærmen WD SmartWare Drive Settings (Drevindstillinger) (Figur 17).

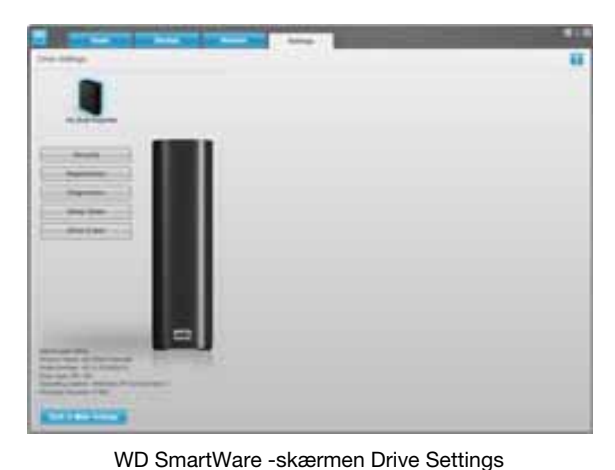

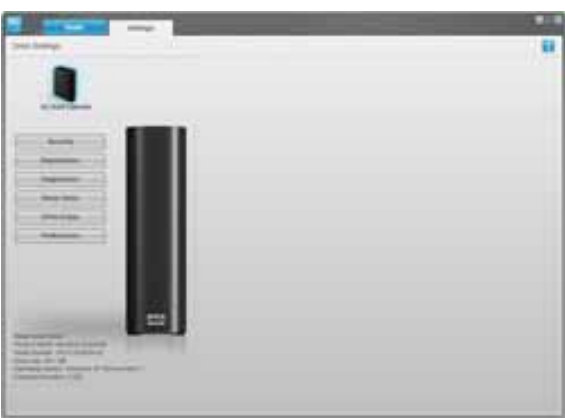

Skærmen Drive Management Drive Settings (Drevindstillinger for drevhåndtering)

Figur 17. Skærmene Drive Settings (Konfiguration af drev)

(Konfiguration af drev)

**3.** Klik på skærmen Drive Settings (Drevindstillinger) på **Security** (Sikkerhed) for at vise dialogen Set Security (Indstil sikkerhed):

| Set Security                                                                                                    |
|----------------------------------------------------------------------------------------------------|
| WD Smart/Ware lets you secure your drive to prevent others from accessing your files.                            |
| Choose a password                                                                                                |
|                                                                                                    |
| Verify password                                                                                                  |
|                                                                                                    |
| Password hint                                                                                                    |
|                                                                                                    |
| V Warning                                                                                                    |
| WD cannot retrieve your password. If you forget your password, you will<br>permanently lose access to your data. |
| I understand.                                                                                                    |
| Save Security Settings                                                                                           |

- 4. Skriv adgangskode i feltet Choose a password (Vælg en adgangskode).
- 5. Skriv adgangskode igen i feltet Verify password (Bekræft adgangskode).
- 6. Skriv et tip til at minde dig om adgangskode i feltet Password hint (Adgangskodetip).
- 7. Læs advarslen om muligheden for datatab, hvis du glemmer din adgangskode.
- 8. Markér afkrydsningsfeltet I understand (Jeg forstår) for at angive, at du accepterer risikoen.
- **9.** Klik på **Save Security Settings** (Gem sikkerhedsindstillinger) for at gemme din adgangskode og aktivere adgangskodebeskyttelse for drevet.

ADVARSEL! Når du har oprettet en adgangskode, vil drevet forblive *ulåst* så længe den nuværende arbejdssession varer. Derefter WD SmartWare-softwaren:

- Låser drevet når du lukker computeren ned, frakoble drevet eller computeren går i slumretilstand
- Kræver at du skriver adgangskoden for at låse drevet op når du genstarter eller tilslutter drevet igen

## **Oplåsning af drevet**

Efter at du har oprettet en adgangskode til at forhindre andre i at få adgang til dit drev, skal du skrive adgangskoden for at låse drevet op hver gang:

- Du lukker computeren ned og og genstarter den
- Du frakobler og tilslutter igen drevet til computeren
- Computeren forlader slumretilstanden

Du skal gøre dette selv når du ikke har installeret WD SmartWare softwaren på computeren.

### **Oplåsning af drevet med WD SmartWare-softwaren**

Hver gang du har lukket computeren ned og har genstartet den eller har frakoblet og tilkoblet drevet igen til computeren viser WD SmartWare-softwaren meddelelsen **Drive is locked** (Drevet er låst) istedet for My Book-drevets Content Gauge (Indholdsmåler for kapaciteten):

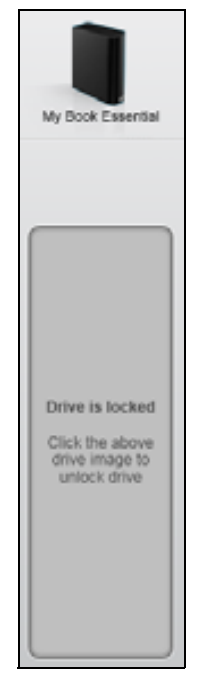

Sådan låses drevet op vha. WD SmartWare-softwaren:

 Klik, når du bliver bedt om det, på My Book-billedet over meddelelsen Drive is locked (Drevet er låst) for at vise skærmen WD SmartWare drive unlock (Lås WD SmartWare-drevet op):

| WD Sn                                                                                | nartWare                             | Side - |
|--------------------------------------------------------------------------------------|--------------------------------------|--------|
| Unlock My Book                                                                       |                                      |        |
| To continue, your My Book drive must be<br>uniocked.<br>Please privide your passwort | Password Password full Password full | Ĩ      |
| Cancel                                                                               |                                      |        |

- 2. Skriv adgangskode i feltet Password (Adgangskode).
- 3. Klik på Unlock (Lås op) for at låse drevet op og aktivere WD SmartWare softwaren.

#### **Oplåsning af drevet uden WD SmartWare-softwaren**

Hver gang du tilslutter det adgangskodebeskyttede drev til en computer, der ikke har WD SmartWare-softwaren installeret, kan du bruge værktøjet WD SmartWare Drive Unlock (WD SmartWare Lås drev op) til at låse drevet op der. WD SmartWare-softwaren har værktøjet Drive Unlock (Lås drev op) på et "virtuelt"-cd-drev, der vises under visning af Denne computer i Windows Stifinder, når drevet er adgangskodebeskyttet.

Sådan oplåses drevet uden at WD SmartWare softwaren er installeret:

- 1. Start hjælpeprogrammet WD SmartWare Drive Unlock (Lås drev op):
  - Anvend computerens værktøj til filstyring til at åbne WD Unlocker virtual CD og dobbeltklik på filen Unlock.exe
  - Klik på Start > My Computer (Denne computer) og dobbeltklik på ikonet WD Unlocker virtual CD (WD lås virtuel-cd op) under Devices with Removable Storage (Enheder med flytbare medier)

| WD SmartWare                             | Drive Unlock              |
|------------------------------------------|---------------------------|
| Unlock your drive                        |                           |
| Enter your password to unlock your drive | Patranti<br>Patranti bist |
| Lat                                      | Untsch                    |

- 2. Skriv din adgangskode i feltet **Password** (adgangskode) og klik på **Unlock** (Lås op) for at låse drevet op.
- **3.** Klik ved prompten **Your drive is now unlocked** (Drevet er nu låst op) på **Exit** (Afslut) for at lukke skærmen til værktøjet WD SmartWare Drive Unlock (Lås drev op).

## Ændring af din adgangskode

For at ændre din adgangskode:

 Klik på Security (Sikkerhed) på enten skærmen WD SmartWare Drive Settings (Konfiguration af drev) eller Diskadministrationens skærm Drive Settings (Drevindstillinger) (se Figur 17 på side 28) for at få vist dialogen Your Drive is Secure (Dit drev er sikker):

| Password hint                       |   | _ |  |
|-------------------------------------|---|---|--|
| <ul> <li>Remove security</li> </ul> |   |   |  |
| Change passwor                      | d |   |  |
| New password                        |   |   |  |
|                                     |   |   |  |
| Verify pessword                     |   |   |  |
|                                     |   |   |  |
| Password hint                       |   |   |  |
- 2. Skriv nuværende adgangskode i feltet Password (Adgangskode).
- 3. Vælg indstillingen Change password (Skift adgangskode):
- 4. Skriv adgangskode i feltet New password (Nye adgangskode).
- 5. Skriv den nye adgangskode igen i feltet Verify password (Bekræft adgangskode).
- 6. Skriv et tip til at minde dig om den nye adgangskode i feltet **New password hint** (Nyt adgangskodetip).
- 7. Klik på **Update Security Settings** (Updater sikkerhedsindstillinger) for at skifte adgangskode.

## Deaktivering af funktionen Drive Lock (Drev lås)

Sådan fjerner du adgangskodebeskyttelse fra drevet:

 Klik på Security (Sikkerhed) på enten skærmen WD SmartWare Drive Settings (Konfiguration af drev) eller Diskadministrationens skærm Drive Settings (Drevindstillinger) (Figur 17 på side 28) for at få vist dialogen Your Drive is Secure (Dit drev er sikker):

| Password hint   |    |  |  |
|-----------------|----|--|--|
| Remove securit  | /  |  |  |
| Change passwo   | ed |  |  |
| New password    |    |  |  |
|                 |    |  |  |
| Verify password |    |  |  |
|                 |    |  |  |
| Password hint   |    |  |  |

- 2. Skriv adgangskode i feltet Password (Adgangskode).
- 3. Vælg indstillingen Remove security (Fjern sikkerhed).
- 4. Klik på **Update Security Settings** (Updater sikkerhedsindstillinger) for at fjerne drevets adgangskodebeskyttelse og igen vise dialogen Set Security (Angiv sikkerhed).

# Styring og tilpasning af drevet

I dette kapitel beskrives følgende emner:

Ved brug af WD SmartWare-ikonet Åbner WD SmartWare-softwaren Kontrollerer drevets status Overvågningsikon-beskeder Sådan frakobles drevet sikkert Tilpas programindstillinger Tilpas konfiguration af drev Fjerner WD SmartWare Softwaren Gendanner WD SmartWare-softwaren og disk image

#### Ved brug af WD SmartWare-ikonet

Efter at WD SmartWare-softwaren er installeret, vises ikonet WD SmartWare på proceslinjen i Windows:

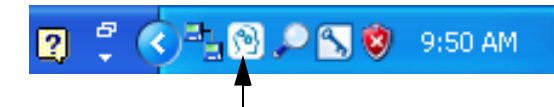

Ved at klikke på ikonet kan du:

- Åbn WD SmartWare-softwaren
- Kontrollere drevstatus
- Overvåg ikon-beskeder
- Frakoble drevet sikkert

De følgende afsnit beskriver hvordan ikonet og andre måder kan bruges til at udføre disse handlinger.

# Åbner WD SmartWare-softwaren

Hvis WD SmartWare-softwaren ikke starter automatisk, kan du starte den ved at:

- Klikke på Start > (All) Programs ((Alle) Programmer) > WD SmartWare > WDSmartWare
- Dobbeltklikke på WD SmartWare-ikonet 🕥 på proceslinjen

*Bemærk!* Du kan også venstre- eller højreklikke på WD SmartWare-ikonet på proceslinjen og vælge **WD SmartWare**.

# Kontrollerer drevets status

Peg med markøren på WD SmartWare-ikonet på proceslinjen for at få vist hvor meget af drevet kapacitet, der er brugt og drevets temperaturstatus og at se om drevet er låst:

|   | Drive Name [Volumes]           | Used | Locked | Temperature |
|---|--------------------------------|------|--------|-------------|
| ٠ | My Book Essential USB HDD [E:] | 1%   | No     | OK          |

#### Overvågningsikon-beskeder

WD SmartWare-ikonet på proceslinjen blinker for at vise drevets status:

| HVIS WD SmartWare-ikonet blinker | SÅ kan drevet være                                                                                                    |
|----------------------------------|----------------------------------------------------------------------------------------------------|
| Grønt og hvidt,                  | Låst eller i et format som WD SmartWare-<br>softwaren ikke forstår (ikke-Windows-format<br>i et Windows-miljø).        |
| Rødt og hvidt,                   | Overophedet.                                                                                                    |
|                                  | Luk drevet ned og lad det køle ned i 60 minutter.<br>Start det igen, hvis problemet vedvarer,<br>kontaktes WD Support. |

#### Sådan frakobles drevet sikkert

ADVARSEL! For at undgå datatab, skal du lukke alle vinduer og programmer før du lukker drevet ned eller fjerner det.

Du kan afbryde et drev sikkert fra computeren ved at bruge enten:

- WD SmartWare-ikonet på proceslinjen
- Drevets tænd/sluk-tast

#### Ved brug af WD SmartWare-ikonet

Sådan afbrydes drevet sikkert vha. WD SmartWare-ikonet:

1. Højreklik på WD SmartWare-ikonet på proceslinjen, og klik derefter på **Safely** remove My Book Essential USB HDD (Fjern sikkert USB-harddisk):

| Safely remove My Book Essential USB HDD [F:] |                     |
|----------------------------------------------|---------------------|
| WD SmartWare                                 |                     |
| Exit WD SmartWare                            |                     |
| 2 C 🖓 😳                                      | ) 🔎 📉 💙 - 9:55 AM - |

Du kan høre, at drevet lukker ned.

2. Vent til Strøm-/aktivitets-LED'en slukker inden drevet frakobles fra computeren.

#### Ved brug af drevets tænd/sluk-knap

Sådan afbrydes drevet sikkert vha. drevets tænd/sluk-knap:

1. Tryk på tænd/sluk-knappen bag på My Book-drevet.

Du kan høre, at drevet lukker ned.

2. Vent til Strøm-/aktivitets-LED'en slukker inden drevet frakobles fra computeren.

## Tilpas programindstillinger

WD SmartWare softwaren gør det nemt hurtigt at tilpasse dine egne programindstillinger til drevets bedst mulige ydelse:

- Angiv det antal sikkerhedskopifiler, du vil gemme for hver fil
- Forhindrer sikkerhedskopieringer til computeren er inaktiv
- Angive en unik mappe til at gemme filer hentet fra drevet
- Søger automatisk efter WD SmartWare-softwareopdateringer

For at tilpasse WD SmartWare programindstillinger til den bedste ydelse for drevet, på skærmen Software Settings (Programindstillinger) (se Figur 12 på side 22):

| HVIS du vil                                                                                                    | SÅ klik på                                           | OG se                                                                                   |
|----------------------------------------------------------------------------------------------------|------------------------------------------------------|-----------------------------------------------------------------------------------------|
| Ændre det antal sikkerhedskopier, der skal gemmes for hver fil,                                                           | File History<br>(Filoversigt)                        | "Angiv det antal kopier, der<br>skal udskrives" på side 23.                             |
| Aktivere sikkerhedskopiering til<br>alle tider eller forhindre dem indtil<br>computeren er inaktiv,                       | Backup Speed<br>(Sikkerhedskopierings-<br>hastighed) | "Afbryd sikkerhedskopieringer<br>midlertidigt til computeren er<br>inaktiv" på side 23. |
| Angive en sti til en anden hente-<br>mappe,                                                                               | Retrieve Folder<br>(Hente-mappe)                     | "Angiv en anden hente-<br>mappe" på side 35.                                            |
| Ændr indstillingen, der søger efter<br>softwareopdaterinnger hver gang<br>du tilslutter My Book-drevet til<br>computeren, | Preferences<br>(Indstillinger)                       | "Indstilling af<br>Præferenceindstillingen" på<br>side 36.                              |

## Angiv en anden hente-mappe

Når du starter en hentning, kan du vælge, om du vil gemme disse hentede filer i enten.

- Deres oprindelige placeringer på computeren
- En Retrieved Content (Hentet indholds)-mappe

WD SmartWare softwaren opretter og bruger som standard en Retrieved Content (Hentet indholds)-undermappe i mappen My Documents (Dokumenter). Sådan angiver du en anden mappe.

- 1. Enten oprette en ny mappe eller bestem hvilken bestående mappe du vil bruge.
- Klik på skærmen Software Settings (Programindstillinger) (se Figur 12 på side 22) på Retrieve Folder (Hente-mappe) for at vise dialogen Set Retrieve Folder (Indstil hente-mappe):

| Set Retrieve Folder                                                                                                    |                                                      |
|----------------------------------------------------------------------------------------------------|------------------------------------------------------|
| The current retrieve folder is at:<br>C3Documents and Settings\Administrator<br>If you would like to change this folder, plev | Retrieved Files<br>ase enter the new location below. |
| C:Documents and Settings\Administra                                                                                           | Browse                                               |

- **3.** Klik på **Browse** (Gennemse) og brug funktionen gennemse til at identificere den nye hent-mappe.
- 4. Klik på Apply (Anvend) for at gemme og implementere den nye Hente-mappe.

## Indstilling af Præferenceindstillingen

Når aktiveret vil Preferences options (Præferenceindstillingerne) søge efter softwareopdateringer, hver gang du igen tilslutter My Book-drevet til computeren: Det sikrer at du altid bruger den seneste version af softwaren.

Sådan aktiveres eller deaktiveres Preferences option (Præferenceindstilling):

 Du skal klikke på Preferences (Indstillinger), enten på skærmen Software Settings (Programindstillinger) (Figur 12 på side 22) eller skærmen drive management Drive Settings (Drevindstillinger for drevhåndtering) (Figur 17 på side 28), for at vise dialogen Set Preferences (Indstil præferencer):

| Set  | Preferences                                              |     |
|------|----------------------------------------------------------|-----|
| Sele | ct automation options.                                   |     |
| N C  | lutomatically check for WD SmartWare software<br>pdates. |     |
| Dial | ogen WD SmartWare Set Preferen<br>(Indstil præferencer)  | ces |

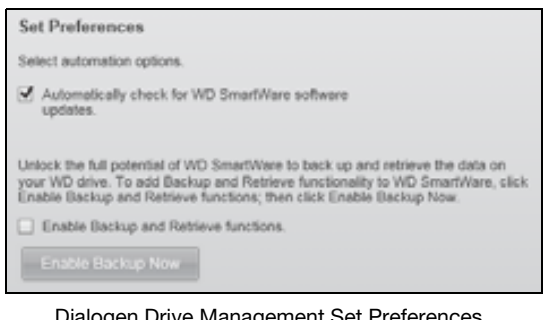

Dialogen Drive Management Set Preferences (Indstil præferencer for diskadministration)

 Markér eller fjern markeringen i afkrydsningsfelterne Automatically check for WD SmartWare software updates (Søg automatisk efter WD SmartWaresoftwareopdateringer) for at aktivere eller deaktivere indstillingen Preferences (Præferencer).

Bemærk! Du kan på "Aktiverer funktionerne Backup and Retrieve (Sikkerhedskopiering og hentning)" på side 41 finde flere oplysninger om afkrydsningsfeltet **Enable Backup and Retrieve functions** (Aktivér funktionerne Backup and Retrieve (Sikkerhedskopiering og hentning) på diskadministrationens dialog Set Preferences (Indstil præferencer).

# Tilpas konfiguration af drev

WD SmartWare-softwaren gør det nemt hurtigt at tilpasse indstillingerne af drevet til den bedst mulige ydelse.

- Security (Sikkerhed) Opret, rediger og deaktiver adgangskoder, der forhindrer andre i at få adgang til filerne på drevet.
- Registration (Registrering) Registrer drevet for at modtage gratis teknisk support i garantiperioden og oplysninger om softwareopdateringer, produktforbedringer og rabatmuligheder.
- Diagnostics (Diagnosticering) Kør diagnosticering og kontrollér status for at sikre at drevet fungerer korrekt.
- Sleep Timer (Dvale-timer) Sluk drevet i perioder med forlænget inaktivitet for at spare strøm og forlænge drevets levetid.
- Drive Erase (Drev-sletning) Slet al indhold på drevet, herunder adgangskoden, hvis du har en.
- Preferences (Præferencer) Søg efter softwareopdateringer, og aktivér, hvis du har valgt Install Drive Settings (Indstillinger til konfiguration af drev) ved prompten What would you like to do? (Hvad vil du foretage dig?), funktionerne Backup and Retrieve (Sikkerhedskopiering og hentning).

For at tilpasse drevindstillinger til den bedste ydelse på enten skærmen WD SmartWare Drive Settings (WD SmartWare-drevindstillinger) eller diskadministrationens skærm Drive Settings (Drevindstillinger) (se Figur 17 på side 28):

| HVIS du vil                                                                                                    | SÅ klik på                                                                                                    | OG se                                                                                               |
|----------------------------------------------------------------------------------------------------|----------------------------------------------------------------------------------------------------|----------------------------------------------------------------------------------------------------|
| Brug en adgangskode til at forhindre andre i at få adgang til filer på drevet,                                                            | Security (Sikkerhed)                                                                                                    | "Beskyt mine data med<br>adgangskode" på side 28.                                                   |
| Skift adgangskoden,                                                                                                    | Security (Sikkerhed)                                                                                                    | "Ændring af din adgangskode"<br>på side 31.                                                         |
| Fjern adgangskodebeskyttelse fra<br>drevet,                                                                                               | Security (Sikkerhed)                                                                                                    | "Deaktivering af funktionen<br>Drive Lock (Drev lås)" på<br>side 32.                                |
| Registrer drevet for at modtage gratis<br>teknisk support i garantiperioden og<br>at blive holdt opdateret om de<br>seneste WD-produkter, | Registration<br>(Registrering)                                                                                                    | "Registrering af drevet" på<br>side 38.                                                             |
| Kør drevdiagnosticering og statuskontroller,                                                                                              | Diagnostics<br>(Diagnosticering)                                                                                                    | "Kontrollerer drevets sundhed"<br>på side 43.                                                       |
| Angiv et inaktivt interval til at slukke drevet,                                                                                          | Sleep Timer<br>(Dvale-timer)                                                                                                    | "Indstilling af drevets Dvale-<br>timer" på side 38.                                                |
| Slet drevet så du kan frigøre<br>pladsen og starte på ny med et nyt<br>sikkerhedskopieringssæt,                                           | Drive Erase<br>(Drev-sletning)                                                                                                    | "Sletning af drevet" på side 39.                                                                    |
| Ændr indstillingen, der søger efter<br>softwareopdaterinnger hver gang<br>du tilslutter WD SmartWare-drevet<br>til computeren,            | Preferences<br>(Indstillinger)<br>(Kun tilgængelig på<br>skærmen for enten<br>Software Settings<br>(Programindstillinger)<br>eller drive<br>management Drive<br>Settings<br>(Drevindstillinger for<br>drevhåndtering)) | "Indstilling af<br>Præferenceindstillingen" på<br>side 36.                                          |
| Aktivér funktionerne Backup and<br>Retrieve (Sikkerhedskopiering og<br>hentning),                                                         | Preferences<br>(Indstillinger)<br>(Kun tilgængelig på<br>skærmen drive<br>management Drive<br>Settings<br>(Drevindstillinger for<br>drevhåndtering))                                                                   | "Aktiverer funktionerne Backup<br>and Retrieve<br>(Sikkerhedskopiering og<br>hentning)" på side 41. |

## **Registrering af drevet**

WD SmartWare-softwaren bruger computerens internetforbindelse til at registrere drevet. Sådan registreres drevet for at modtage gratis teknisk support i garantiperioden og at blive holdt opdateret om de seneste WD-produkter:

- **1.** Kontroller, at computeren er tilsluttet internettet.
- Klik på skærmen Drive Settings (Drevindstillinger) (se Figur 17 på side 28), på Registration (Registrering) for at vise dialogen Register Drive dialog (Registér drev):

| Regist                                | er Drive                                                                                                    |
|---------------------------------------|----------------------------------------------------------------------------------------------------|
| WD lets<br>custome                    | you register your drive to receive software update notifications an<br>or support.                                                                                     |
| First nor                             | me*                                                                                                    |
|                                       |                                                                                                    |
| Last nar                              | me*                                                                                                    |
|                                       |                                                                                                    |
| E-mail a                              | ddress*                                                                                                    |
|                                       |                                                                                                    |
|                                       | *Required Field                                                                                                    |
| Preferre                              | d language                                                                                                    |
| Englist                               | h -                                                                                                    |
| Yes.<br>from<br>regis<br>impr<br>disc | , I want to receive communication<br>I VID, including software updates for<br>stered products, product<br>rovement opportunities, and member<br>ounts on VID products. |
| WD priv                               | ecy policy                                                                                                    |
| -                                     | Register Drive                                                                                                    |

- 3. Skriv dit fornavn i feltet First name (Fornavn).
- 4. Skriv dit efternavn i feltet Last name (Efternavn).
- 5. Skriv din e-mail-adresse i feltet in the E-mail address (E-mail-adresse).
- 6. Vælg sprog i feltet Preferred language (Foretrukket sprog).
- 7. Markér eller fjern markeringen i afkrydsningsfeltet **Yes, I want to receive communication...** (Ja, jeg vil gerne modtage meddelelser...) for at angive om du ønsker at modtage besked via e-mail om softwareopdateringer, produktforbedringer og rabatmuligheder.
- 8. Klik på Register Drive (Registrer drev) for at registrere drevet.

#### **Indstilling af drevets Dvale-timer**

Dvale-timeren slukker for strømmen til drevet efter en bestemt periode med inaktivitet for at spare strøm og at minimere langtidsslitage på drevet.

Sådan angives inaktivitetsperioden for dvale-timeren:

1. Klik på skærmen Drive Settings (Drevindstillinger) (se Figur 17 på side 28) på **Sleep Timer** (Dvale-timer) for at vise dialogen Set Sleep Timer (Indstil dvale-timer):

| Set Sleep Timer                                         |
|---------------------------------------------------------|
| Set the amount of time before your drive goes to sleep. |
| Note: OS settings may override these settings.          |
| Turn off Drive:                                         |
| After 10 minutes                                        |
| Set Timer                                               |

- 2. I feltet **Turn off Drive** (Sluk drevet, vælges tidsintervallet med inaktivitet, hvor du vil slukke drevet.
- **3.** Klik på **Set Timer** (Indstil timer) for at gemme og implementere dvale-timer indstillingen.

#### **Sletning af drevet**

ADVARSEL! Ved at slette en disk slettes alle dataene på disken permanent. Du skal altid sikre for at du ikke længere har brug for nogen af de data, du har på et drev inden du sletter det.

Bemærk! Ved at slette drevet slettes WD SmartWare-softwaren og alle støttefiler, værktøjer, online Hjælp og Brugervejledningsfiler også. Du kan hente disse til at genoprette din My Book til dets originale konfiguration efter sletning af brevet.

WD SmartWare-softwaren har to måder til at slette drevet, afhængig af om My Bookdrevet er låst eller ej:

| HVIS drevet er | OG du                                                                   | SÅ se                                                                                               |
|----------------|-------------------------------------------------------------------------|----------------------------------------------------------------------------------------------------|
| lkke låst,     | <i>Vil du</i> slette drevet,                                            | "Vha. funktionen Drive Settings<br>Drive Erase (Drevindstillingen<br>drevsletning)" i næste afsnit. |
| Låst,          | Har glemt eller mistet<br>adgangskoden og <i>skal</i> slette<br>drevet, | "Vha. værktøjet Drive Unlock (Lås<br>drev op)" på side 40.                                          |

Vha. funktionen Drive Settings Drive Erase (Drevindstillingen drevsletning). For at slette My Book når drevet ikke er låst:

 Klik på skærmen Drive Settings (Drevindstillinger) (se Figur 17 på side 28) på Drive Erase (Drev sletning) for at vise dialogen Erase Drive (Slet drev):

| Erase Drive                                                         |
|---------------------------------------------------------------------|
| Varning                                                             |
| Clicking Drive Erase permanently erases all the data on your drive. |
| Understand.                                                         |
| Drive Erase                                                         |

- 2. Læs advarslen om datatab, hvis du sletter drevet.
- **3.** Markér afkrydsningsfeltet **I understand** (Jeg forstår) for at angive, at du accepterer risikoen.
- 4. Klik på Drive Erase (Drev sletning) for at slette drevet.

Efter at handlingen drevsletning er udført skal du gå til *support.wdc.com* og se svar-id #5419 i vidensbasen for at finde oplysninnger om at hente og gendanne WD SmartWaresoftwaren og disk image til My Book-drevet.

*Bemærk!* Sletning af drevet fjerner også adgangskoden. Hvis du stadig vil anvende en adgangskode til at beskytte drevet, skal du gendanne den efter at du har genoprettet WD SmartWare-softwaren og diskafbildning. (Se "Beskyt mine data med adgangskode" på side 28.) **Vha. værktøjet Drive Unlock (Lås drev op).** For at slette My Book når drevet er låst og du har glemt eller mistet adgangskoden:

- 1. Hvis du ikke kan se en prompte til at angive din adgangskode, så kan du enten:
  - Klik på My Book-billedet over prompten Drive is locked (Drevet er låst) på Startskærmen for at få vist skærmen WD SmartWare drive unlock (Lås WD SmartWare-drevet op):

| WD SI                                                                                                    | martWare               | 300 |
|----------------------------------------------------------------------------------------------------|------------------------|-----|
| Unitick My Book                                                                                                    |                        |     |
| To condition, you the Brain bries Hust be<br>universited<br>Pleases periods your percent.                                                                                                    | Falsed<br>F Tapanetter |     |
| Summer of Street, Street, Stre | -                      |     |

- Start værktøjet WD SmartWare Drive Unlock (Lås drev op):
  - Brug af computerens værktøj til filstyring til at åbne WD Unlock virtual CD og dobbeltklik på filen Unlock.exe
  - Klik på Start > My Computer (Denne computer) for at åbne listen WD Unlock virtual CD under Devices with Removable Storage (Enheder til flytbare medier) og dobbeltklik på filen Unlock.exe file

| WD SmartWare                              | Drive Unlock |       |
|-------------------------------------------|--------------|-------|
| Unlock your drive                         |              |       |
| Enter over passed of the object over door | Famel        | =J    |
|                                           |              | VEELA |

- 2. Foretag fem forsøg på at låse drevet op ved at:
  - a. Skriv en adgangskode i feltet **Password** (Adgangskode).
  - b. Klikker på **Unlock** (Lås op).
- **3.** Ved det femte forsøg med et ugyldig adgangskode vises prompten **Too many Password Attempts** (For mange forsøg):

| WD SmartWare Drive U                                                                                                    | Jnlock E 🗆 🗖                                                                   |
|----------------------------------------------------------------------------------------------------|--------------------------------------------------------------------------------|
| Too Many Password Atlengts                                                                                                    |                                                                                |
| These were bo many pastword incover advergit.<br>To by again:<br>1. Suffy update:<br>2. Turn your drive of, and thesi on<br>3. Plug your drive littli the computer.                                                                                                    | Closery Format permanently ensess<br>all the data on your dhee<br>I understand |
| and the second second se | -                                                                              |

- 4. Læs advarslen om datatab, hvis du sletter drevet.
- 5. Markér afkrydsningsfeltet I understand (Jeg forstår) for at angive at du accepterer risikoen.
- 6. Klik på Format (Formatér) for at slette drevet.

Efter at handlingen drevsletning er udført skal du gå til *support.wdc.com* og se svar-id #5419 i vidensbasen for at finde oplysninnger om at hente og gendanne WD SmartWaresoftwaren og disk image til My Book-drevet.

*Bemærk!* Sletning af drevet fjerner også adgangskoden. Hvis du stadig vil anvende en adgangskode til at beskytte drevet, skal du gendanne den efter at du har genoprettet WD SmartWare-softwaren og diskafbildning. (Se "Beskyt mine data med adgangskode" på side 28.)

# Aktiverer funktionerne Backup and Retrieve (Sikkerhedskopiering og hentning)

Hvis du valgte **Install Drive Settings** (Indstillinger til konfiguration af drev) ved prompten **What would you like to do?** (Hvad vil du foretage dig?) på skærmen Welcome to WD SmartWare (Velkommen til WD SmartWare) og du nu vil aktivere funktionerne Backup and Retrieve (Sikkerhedskopiering og hentning):

1. Klik på skærmen drive management Drive Settings (Diskadministration konfiguration af drev) (se Figur 17 på side 28) på **Preferences** (Indstillinger) for at vise dialogen Set Preferences (Indstill præferencer):

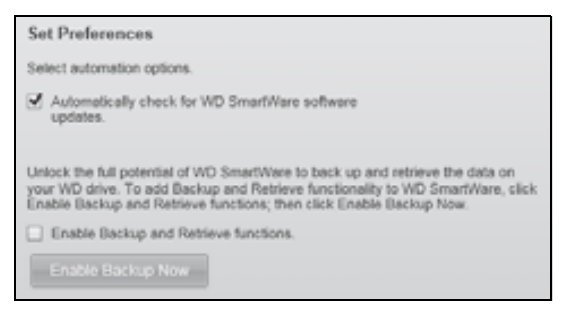

- 2. Markér afkrydsningsfeltet Enable Backup and Retrieve functions (Aktivér funktioner til Sikkerhedskopiering og hentning).
- 3. Klik på Enable Backup Now (Aktivér sikkerhedskopiering nu) for at:
  - Tilføje fanerne Backup (Sikkerhedskopiering) og Retrieve (Hentning) til at blive vist på startskærmen
  - Tilføje indstillingerne **Set Up Software** (Konfigurer software) og **Set Up Drive** (Konfigurer drev) til skærmen Settings (Indstillinger)
  - Fjerne indstillingen **Preferences** (Præferencer) fra skærmen Drive Settings (Drevindstillinger)

# Fjerner WD SmartWare Softwaren

**Vigtigt!** Du kan nemt fjerne softwaren. Men du skal efter geninstallation af softwaren manuelt genstarte sikkerhedskopieringsopgaven, da fjernelse sletter alle bestående indstillinger for sikkerhedskopieringsopgaver. (Se "Sikkerhedskopiering af computerens filer" på side 17.)

Brug operativsystemets funktion Add or Remove Programs (Tilføj eller fjern programmer) til at fjerne WD SmartWare softwaren fra computeren.

## Fjernelse på Windows XP

- 1. Klik på Start > Control Panel (Kontrolpanel).
- 2. Dobbeltklik på Add or Remove Programs (Tilføj eller fjern programmer).
- 3. Vælg WD SmartWare og klik på Remove (Fjern).
- 4. Klik på Yes (Ja) ved prompten Are you sure... (Er du sikker...).

## Fjernelse på Windows Vista eller Windows 7

- 1. Klik på Start > Control Panel (Kontrolpanel).
- 2. Dobbeltklik på Programs and Features (Programmer og funktioner).
- 3. Klik på WD SmartWare eller ikonet WD SmartWare og klik på Uninstall/Change (Fjern/Ændr)øverst på skærmen.
- 4. Klik på Yes (Ja) ved prompten Do you wish to proceed... (Vil du fortsætte...).

#### Gendanner WD SmartWare-softwaren og disk image

Udover at slette alle data på My Book-drevet, fjerner sletning eller omformatering af drevet også WD SmartWare-softwaren og alle støttefiler, værktøjer, online Hjælp og brugervejledningsfiler.

Hvis du senere får brug for at fjerne og geninstallere WD SmartWare-softwaren på computeren eller at flytte drevet til en anden computer og at intallere softwaren der, så skal du gendanne WD SmartWare-softwaren og disk image på My Book-drevet. For at gøre dette efter at du har slettet eller omformateret drevet, gå til *support.wdc.com* og se videnbasens svar-id #5419.

# 7

# **Kontrollerer drevets sundhed**

Filerne på My Book-drevet er vigtige for dig. WD SmartWare softwaren had flere indbyggede diagnosticeringsværktøjer til at hjælpe dig med at sikre at drevet virker godt. Kør de følgende tests, hvis du er bekymret for om drevet ikke virker ordentligt:

| Diagnosticeringsværktøj                                            | Beskrivelse                                                                                                    |
|--------------------------------------------------------------------|----------------------------------------------------------------------------------------------------|
| Quick S.M.A.R.T. Status Check<br>(Hurtig S.M.A.R.T. statuskontrol) | S.M.A.R.T. er en funktion til at forudsige fejl, der kontinuerligt<br>overvåger drevets vigtigste interne ydelsesegenskaber. F.eks.<br>en registreret stigning i drevtemperatur, støj eller fejl ved<br>læsning og skrivning, kan give en indikation på at drevet kan<br>nærme sig en alvorlig fejltilstand. Med forud varsel kan du<br>tage forsigtighedsforholdsregler, f.eks. at flytte data til et<br>andet drev inden der opstår en fejl.<br>Resultatet af en quick S.M.A.R.T. statuskontrol er en bestået<br>eller ikke bestået vurdering af drevets tilstand.<br>Statuskontrollen S.M.A.R.T. er fuldført på et sekund eller to. |
| Quick Drive Test (Hurtige Test Af<br>Drev)                         | My Book drevet har indbygget et Data Lifeguard<br>diagnosehjælpeprogram, der tester drevet for fejltilstande.<br>Den hurtige test af drevet kontrollerer drevet for væsentlige<br>ydelsesproblemer.<br>Resultatet af Den hurtige test af drevet er en bestået eller ikke<br>bestået vurdering af drevets tilstand.<br>Det kan tage flere minutter at at foretage en hurtig test af<br>drevet.                                                                                                    |
| Complete Drive Test<br>(Fuldstændig test af drev)                  | Den mest omfattende diagnosticering af drev er den<br>fuldstændige test af drev. Den tester metodisk hver sektor for<br>fejltilstande og indsætter markører for beskadiget sektor efter<br>behov.<br>Den fuldstændige test af drev kan tage adskillige timer at<br>fuldføre, afhængig af drevets størrelse og datakonfiguration.                                                                                                    |

Det bedste tidspunkt til at køre diagnosticeringer af drev og statuskontroller er regelmæssigt inden der opstår noget problem med drevet. Og da det er så hurtigt at køre quick S.M.A.R.T. statuskontrol og hurtig drevtest, giver det dig en høj grad af vished med minimal besvær. Kør derefter alle tre hver gang du kommer ud for tilstande med diskfejl under sikkerhedskopiering eller hentning af filer.

For at køre drevdiagnosticering og statuskontroller:

1. Klik på skærmen Drive Settings (Drevindstillinger) (se Figur17 på side 28) på **Diagnostics** (Diagnosticering) for at vise dialogen Run Diagnostics (Kør diagnosticering):

| Run Diagnostics                                                                                                |                                                                             |
|----------------------------------------------------------------------------------------------------|-----------------------------------------------------------------------------|
| Perform a S.M.A.R.T. (Self-Monitoring, Ana<br>check to predict a potential drive failure. Th<br>second or two. | lysis, and Reporting Technology) drive<br>s status check completes within a |
| Quick SMART Status                                                                                             |                                                                             |
| Perform a quick drive self-test. This test typ complete.                                                       | ically takes up to 2 minutes to                                             |
| Quick Drive Test                                                                                               |                                                                             |
| Perform a full media scan to detect bad sec<br>drives.                                                         | tors. This test may take hours for large                                    |
| Complete Drive Test                                                                                            |                                                                             |

- 2. Klik på knappen for den test du vil køre:
  - Quick SMART Status (Hurtig SMART statuskontrol)
  - Quick Drive Test (Hurtige test af drev)
  - Complete Drive Test (Fuldstændig test af drev)

# Brug af drevet med en Mac

My Book-drevet er forformatteret som en enkelt NTFS-partition til kompatibilitet med alle opdaterede Windows-operativsystemer. For at bruge drevet med Mac OS X Leopardeller Snow Leopard-operativsystemer og at bruge Time Machine, hvis det ønskes, skal du først:

- Omformater drevet til en enkel HFS+J-partition
- Gendan WD SmartWare-softwaren og disk image

I dette kapitel beskrives følgende emner:

Omformatere drevet Gendanner WD SmartWare-softwaren og disk image Tilslut drevet og kom godt i gang Forbedre ydelsen med WD +TURBO Installerer WD SmartWare-softwaren WD SmartWare Home Screen (Startskærm) Ved brug af WD SmartWare-ikonet Åbner WD SmartWares-softwaren Kontrollerer drevets status Afbryd drevet sikkert Oplåsning af drevet Sådan fjernes WD SmartWare-softwaren

## **Omformatere drevet**

ADVARSEL! Omformatering af drevet sletter al dets indhold. Hvis du allerede har gemt filer på drevet, skal du tage en sikkerhedskopi af dem, før du omformaterer drevet.

Gå til *support.wdc.com* og se den relevante svar-id i vidensbasen for oplysninger om at omformatere et Windows-drev:

- 287 eller 3323 for MAC OS X
- 1354 for FAT32

See "Fejlfinding" på side 58 hvor der er flere oplysninger om at omformatere et drev.

#### Gendanner WD SmartWare-softwaren og disk image

Efter at du har omformateret My Book-drevet til at blive brugt på Mac-computere, skal du gå til *support.wdc.com* og se svar-id #5419 i vidensbasen for at finde oplysninger om at hente og gendanne Mac-versionen af WD SmartWare-softwaren og disk image på drevet.

#### Tilslut drevet og kom godt i gang

Hvis du har omformateret My Book-drevet til brug på Mac-computer og hentet og gendannet Mac-versionen af WD SmartWare-softwaren ogdiskafbildning:

- 1. Tænd Mac-computeren.
- **2.** Tilslut My Book-drevet til computeren som vist i Figur 4 på side 6.

**3.** Efter at du fysisk har tilsluttet drevet, vises My Book-ikonet også på skrivebordet, hvor "MY BOOK" er navnet du tildelte diskenheden, da du omformaterede drevet til brug på Mac-computeren:

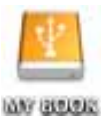

**4.** Den første gang du tilslutter My Book-drevet til computeren, spørger en meddelelse om du vil bruge drevet til at sikkerhedskopiere med Time Machine:

| 9 | Do you want to use "MyBookEssential" to back up with Time<br>Machine?                                                                                                    |
|---|----------------------------------------------------------------------------------------------------|
|   | Time Machine keeps an up-to-date copy of everything on your Mac. It not only<br>keeps a spare copy of every file, it remembers how your system looked, so you<br>can revisit your Mac as it appeared in the past. |
| 1 | Cancel Use as Backup Disk                                                                                                    |

WD SmartWare-software er fuldt kompatibelt med with Apples Time Machine software. Ved brug af Time Machine, kan WD SmartWare-software stadig bruges til at beskytte drevet med adgangskode, registrering af drevet og til at køre diagnosticering.

- a. Klik på **Cancel** (Annuller), hvis du *ikke vil* bruge sikkerhedskopieringssoftwaren Time Machine.
- b. Hvis du vil bruge sikkerhedskopieringssoftwaren Time Machine, så klik på Use as Backup Disk (Brug som sikkerhedskopieringsdisk). My Book-ikonet vises nu som.

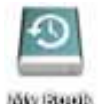

My Book-drevet er nu klar til at blive brugt som en ekstern lagerenhed. Du kan forbedre dets ydelse ved at installere følgende software fra drevet:

- WD +TURBO-værktøj (se "Forbedre ydelsen med WD +TURBO" i næste afsnit)
- WD SmartWare-software (se "Installerer WD SmartWare-softwaren" på side 48)

# Forbedre ydelsen med WD +TURBO

WD +TURBO er et værktøj på My Book-drevet, som du kan installere for at forbedre drevets ydelse på en Mac-computer.

Hvis du vil installere WD SmartWare-softwaren, behøver du ikke selv at installere værktøjet WD +TURBO – WD SmartWare-softwaren installerer det for dig. Hvis du ikke vil installere WD SmartWare-softwaren, skal du installere WD +TURBO for at forbedre My Book-drevets ydelse.

For at installere WD +TURBO:

1. Dobbeltklik på My Book-ikonet og dobbeltklik derefter på mappen Extras (Ekstra) på skærmen, der vises:

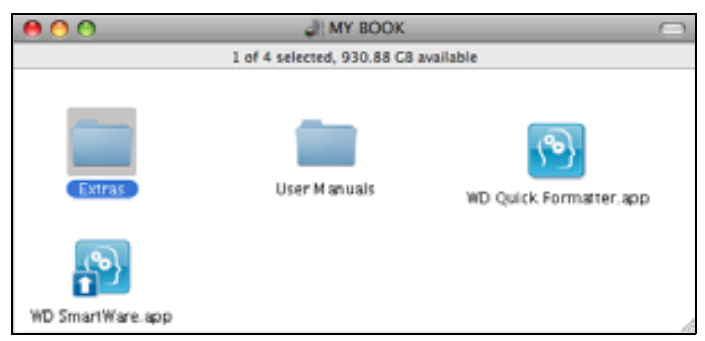

2. Dobbeltklik på ikonet for WD +TURBO-installationsprogrammet.

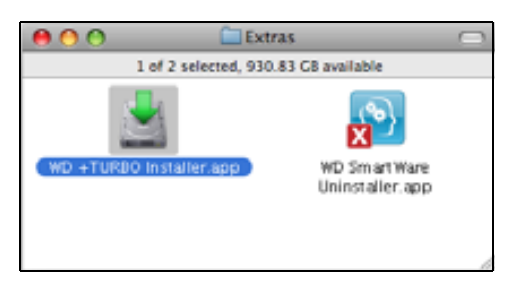

**3.** Klik på **Install** (Installer) på skærmen WD +TURBO Driver (WD +TURBOdriverinstallationsprogram):

| ivid      | Western<br>Digital* |         |
|-----------|---------------------|---------|
| Customize | Remove              | Install |

- 4. Læs licensaftalen og klik på Accept (Jeg accepterer) for at fortsætte.
- **5.** En meddelelse fortæller at installationen af driverne først bliver aktive efter genstart af computeren:

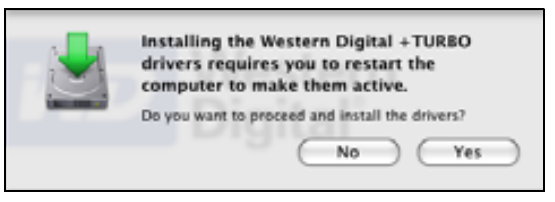

Klik på Yes (Ja) for at fortsætte.

6. Skriv den adgangskode, du normalt bruger til at få adgang til computeren i feltet **Password** (Adgangskode) og klik på **OK**:

|           | WD +TURBO Installer requires that you type<br>your password. |
|-----------|--------------------------------------------------------------|
|           | Name: My Desktop                                             |
|           | Password:                                                    |
| ▶ Details |                                                              |
| 0         | Cancel OK                                                    |

7. Som du bliver spurgt, når installationen er færdig, skal du klikke på **Yes** (Ja) for at genstarte computeren:

| Installing +TURBO drivers was successful.<br>WD recommends that you restart. Do you want to<br>restart now? |  |
|----------------------------------------------------------------------------------------------------|--|
| No Yes                                                                                                    |  |

8. Når computeren genstarter ser My Book-ikonet på skrivebordet nu sådan ud, hvor "MY BOOK" er navnet du tildelte diskenheden, da du omformaterede drevet til brug på Mac-computeren:

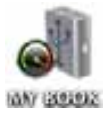

My Book-drevet er nu klar til at blive brugt som en ekstern lagerenhed med forbedret ydelse.

#### Installerer WD SmartWare-softwaren

Sådan installeres WD SmartWare-softwaren:

1. Dobbeltklik på My Book-ikonet, og dobbeltklik derefter på WD SmartWare-ikonet på skærmen, der viser:

| 00               | MY BOOK                    | (                      | 2 |
|------------------|----------------------------|------------------------|---|
|                  | 1 of 4 selected, 930.88 CB | available              |   |
| Extras           | User Manuals               | WD Quick Formatter.app |   |
| WD SmartWare.app |                            |                        | 4 |

2. Skærmen WD SmartWare Software Installer vises:

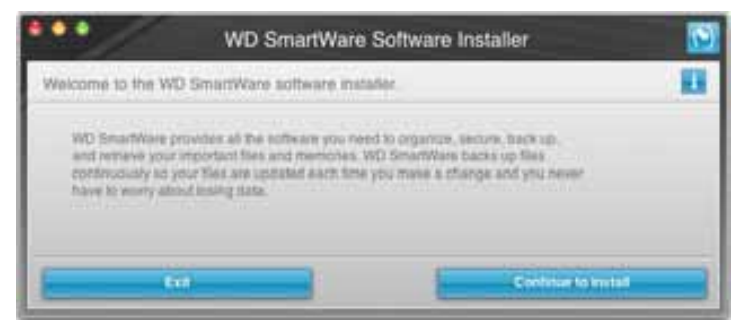

**3.** Klik på **Continue to Install** (Fortsæt for at installere) og Installationshjælpeprogrammet registrerer ar WD SmartWare software er ikke installeret:

| •••                                                           | WD SmartWare                          | Software Installer     | 5          |
|---------------------------------------------------------------|---------------------------------------|------------------------|------------|
| Install WD SmartWare                                          |                                       |                        |            |
| installing polision<br>WD SmartWeek 3 of<br>mataded )+ v1.3.0 | enste hullader for Mac vil 3.0<br>115 | 11(mD SourtWave is not |            |
| Ent                                                           |                                       | Instal Millions        | et the sec |

- 4. Klik på Install WD SmartWare (Installer WD SmartWare) for at starte installationen.
- 5. Læs licensaftalen og klik på Accept (Jeg accepterer) for at fortsætte.
- 6. Skriv den adgangskode, du normalt bruger til at få adgang til computeren i feltet **Password** (Adgangskode) og klik på **OK**:

|           | WD SmartWare requires that you type your<br>password. |
|-----------|-------------------------------------------------------|
|           | Name: My Desktop                                      |
|           | Password:                                             |
| ▶ Details |                                                       |
| ?         | Cancel OK                                             |

7. Vent indtil installationen er fuldført. Dette kan tage adskillige minutter:

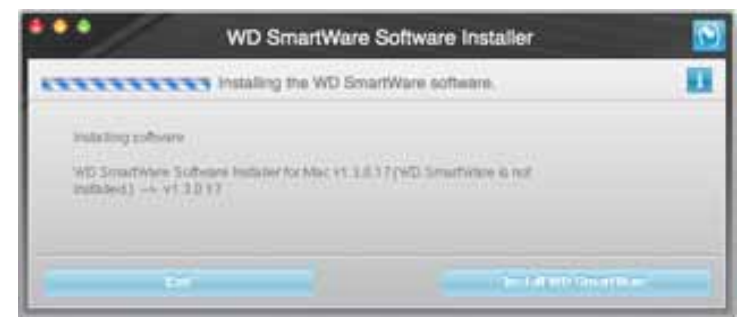

8. Når installationen er fuldført, vises WD SmartWare Home screen (Startskærm) (se Figur 18 på side 50).

|                                                                                                    | today.            | Instative | sellingi |                                                            |
|----------------------------------------------------------------------------------------------------|-------------------|-----------|----------|------------------------------------------------------------|
| loome                                                                                                    |                   |           |          |                                                            |
| My Desittap's Max man                                                                                                    | My Book Essential |           |          |                                                            |
| Macadoon HD                                                                                                    | MY BOOK           |           |          | WD Online                                                  |
| 111.5 GB Netwo                                                                                                    | BELZ GB Total     |           |          | wO Sharee<br>Shapport<br>Contract Us<br>Ontine User Manual |
| Carlos .                                                                                                    |                   |           |          |                                                            |
|                                                                                                    |                   |           |          | (36)                                                       |
| Part Second                                                                                                    |                   |           |          | 1 2 2 3                                                    |
| Mail<br>Discussion 1                                                                                                    | Contrast ( 1997)  |           |          | Sector Concern                                             |
| Concession of the local division of the local division of the loca | SIES IND Pres     |           |          | WD SmartWare.<br>Version 1.3.0.15                          |
| 77 1 ILB Pred                                                                                                    |                   |           |          |                                                            |

Figur 18. WD SmartWare Startskærm

# WD SmartWare Home Screen (Startskærm)

På startskærmen kan du ændre det drev, der kategoriseres vha. en rullemenu markeringsboks under computerens navn. Hvis du har valgt et andet drev, vil WD SmartWare-softwaren identificere drevets filkategorier. Klik derefter på fanen **Backup** (Sikkerhedskopiering) eller **Retrieve** (Hent) for enten at sikkerhedskopiere fra eller hente filer til en placering på computerens primære harddisk.

På indholdsmåleren for computerens harddisk vises alle de af dine filer, der er tilgængelige for sikkerhedskopiering mod en blå baggrund i kategorier der er baseret på følgende mapper på computeren:

- Musik
- Film
- Billeder
- Post
- Dokumenter
- Andet

Hver kategori omfatter alle filerne i den repræsenterede mappe, undtagen kategorien **Andet**, der omfatter alle filerne i alle andre mapper på computeren.

Bemærk at:

- Kategorien System der vises mod en m

  ørkegr

  å baggrund, omfatter alle filer fra operativsystemet, der ikke kan sikkerhedskopieres. Filer der ikke sikkerhedskopieres omfatter systemfiler, programfiler, programmer og midlertidige arbejdsfiler og alle filer, der er gemt i en Temp-mappe.
- Kategorien **Retrieved** (Hentet), der også vises mod en mørkegrå baggrund, omfatter alle filer du har hentet fra en tidligere sikkerhedskopi. De kan heller ikke sikkerhedskopieres.
- Antallet af filer i en kategori kan ses ved at holde markøren over kategorien.

På My Book drevets indholdsmåler omfatter kategorien **Additional Files** (Flere filer) alle filer vist under brugt plads under drevet egenskaber. Denne plads kan ikke bruges til sikkerhedskopier.

*Bemærk!* Det lille antal filer, der vises i kategorien **Additional Files** (Flere filer) når du installerer WD SmartWare-softwaren første gang – inden den første sikkerhedskopiering udføres – repræsenterer system- og skjulte filer, som blev oprettet af computerens operativsystem da du installerede drevet.

#### Ved brug af WD SmartWare-ikonet

Efter at WD SmartWare-softwaren er installeret, vises WD SmartWare-ikonet i menulinjen i skærmens øverste højre hjørne:

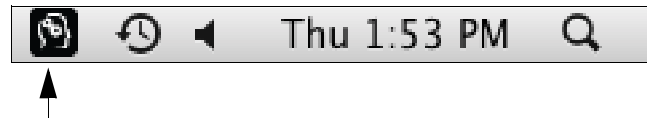

Ved at klikke på ikonet kan du:

- Åbn WD SmartWare-softwaren
- Kontrollere drevstatus
- Afbryd drevet sikkert

De følgende afsnit beskriver hvordan ikonet og andre måder kan bruges til at udføre disse handlinger.

#### Åbner WD SmartWares-softwaren

Hvis WD SmartWare-softwaren starter automatisk, kan du genstarte den ved at:

• Klik på ikonet WD SmartWare og vælg Open WD SmartWare (Åben WD SmartWare):

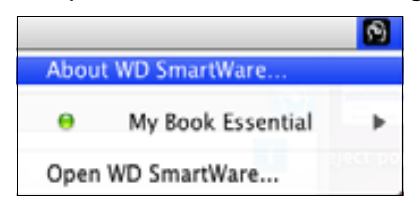

• Dobbeltklik på WD SmartWare i listen Applications (Programmer):

| 800                                          | Applications                   |           |                 | 1 |
|----------------------------------------------|--------------------------------|-----------|-----------------|---|
| a manufacture agent                          | Bala Maddlad                   | 1441.000  | NAME MADE       |   |
| - THILE                                      | Bel 28, 2010, 2:33 FM          | 410.498   | Application.    |   |
| O Drive and                                  | Dec 210, 2008, 10, 10, 10, 480 | 31.3 93   | Application     |   |
| E freetas                                    | Bel 26, 2010, 233,896          | 3373 MB.1 | Automation.     |   |
| 1 (Web app)                                  | Dat 28, 2008; 10:10 AM         | 121.00    | Application     |   |
| A Pelan                                      | Dec 28, 2008, 10.10 AM         | 289148    | Application     |   |
| Director Front His anar                      | Dec 210, 2009, \$5120 AM       | 20.4 99   | Approximit      |   |
| We freeze and                                | Dec 28, 2008, 10:10144         | 752.96    | Application     |   |
| C DareTime Planet will                       | pi 28, 2010, 2 13 PM           | 12 49     | Augitoration    |   |
| B Interime                                   | Bel 28 2010, 2 11 PM           | 86.2 MB   | Automation      |   |
| in fangent ann                               | Dec 218, 2009a, Mr 30 ant      | 40418     | Application     |   |
| S Divisian age                               | Jan 14 2008 416 AM             | 85.68     | Application     |   |
| I Sustano Prafariaticati autor               | Dec 210, 20010, 107 107 AM     | 1249      | Apploid         |   |
| 12 TextElf all:                              | Bri 14, 2008, 436 AM           | 22.2.96   | Application.    |   |
| Time Walting all                             | East 255 20058, \$21 \$21 AM   | 41218     | Application     |   |
| · Distance                                   | art 218, 20145, 2-2774W        | 1000      | loar .          |   |
| All NO Desartware Chrystaller aller          | Tituling, 3, 57 PM             | 8.7 98    | Application     |   |
| COLUMN TWO DOLLARS AND ADDRESS OF THE OWNER. | Jung 201, 271311, 2 124 Md.    | 40.4180   | ADD TOTAL TOTAL |   |
|                                              |                                |           |                 | 1 |

#### **Kontrollerer drevets status**

Brug WD SmartWare-ikonet til at bestemme om drevet er låst (krypteret), hvor fyldt drevet er, drevets serienummer og dets temperaturforhold:

1. Klik på WD SmartWare-ikonet for at vise en liste med drev og vælg My Book-drevet:

|                                                                        |                       | 6 |
|------------------------------------------------------------------------|-----------------------|---|
|                                                                        | About WD Quick View   |   |
| Drive is unlocked                                                      | 😑 💣 My Book,Essential | • |
| Unmount Volumes                                                        | MyBookLive            | ► |
| onmount CD                                                             | Open WD SmartWare     |   |
| S/N: WCAV5E642533<br>Space Available: 100%<br>Temperature Condition:OK |                       |   |

2. Hvis drevet er ulåst (ikke krypteret), viser undermenuen viser drevets serienummer, den tilgængelig plads og dets temperaturforhold.

Hvis drevet er låst:

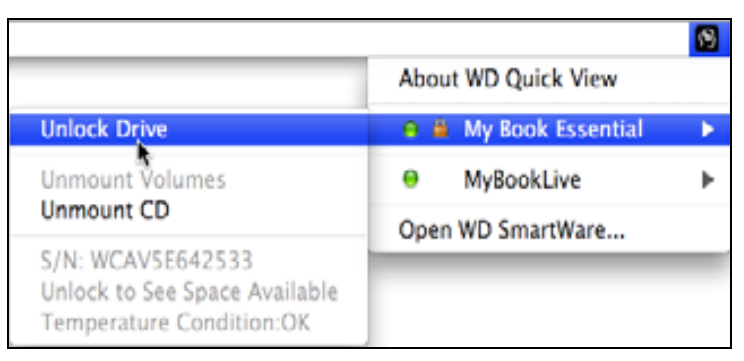

a. Klik på **Unlock Drive** (Lås drev op) på undermenuen for at åbne skærmen til hjælpeprogrammet WD SmartWare Drive Unlock (Lås drev op):

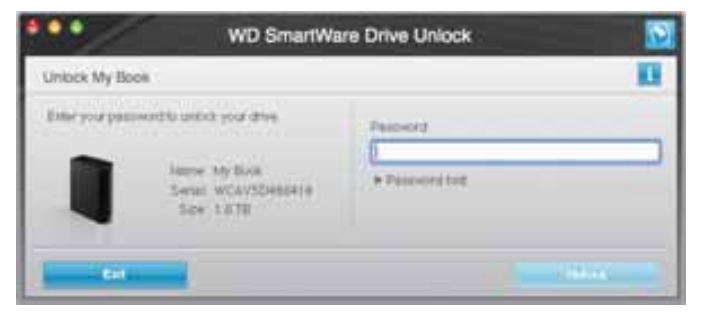

b. Skriv adgangskode i feltet **Password** (Adgangskode).

- c. Klik ved prompten **Your drive is now unlocked** (Drevet er nu låst op) på **Exit** (Afslut) for at lukke skærmen til værktøjet WD SmartWare Drive Unlock (Lås drev op).
- d. Gentag trin 1 for at se drevets status.

#### Afbryd drevet sikkert

Du kan afbryde et drev sikkert ved at bruge enten:

- WD SmartWare-Ikon
- My Book-Ikon
- Drevets tænd/sluk-knap

ADVARSEL! For at undgå datatab, skal du lukke alle vinduer og programmer før du lukker drevet ned eller fjerner det.

#### Ved brug af WD SmartWare-ikonet

Sådan afbrydes drevet sikkert vha. WD SmartWare-ikonet:

- 1. Klik på WD SmartWare-ikonet for at vise en liste med drev.
- 2. Vælg My Book-drevet du vil afbryde og vælg derefter i undermenuen **Unmount Volumes** (Afbryd diskenheder):

|                          | 8                  | Mon 11:50 AM |
|--------------------------|--------------------|--------------|
|                          | About WD SmartWare |              |
| S/N: WCAV5D460418        | My Book Essential  |              |
| Space Available: 100%    | Open WD SmartWare  |              |
| Drive is not encrypted   |                    |              |
| Unmount Volumes          |                    |              |
| Mount CD*                |                    |              |
| Temperature Condition:OK |                    |              |

Hvis drevet har mere end en diskehed, beder en prompt dig vælge diskenheden.

Du kan høre, at drevet lukker ned.

3. Vent til drev-ikonet forsvinder fra skrivebordet inden drevet kobles fra computeren.

#### Ved brug af My Book-ikonet

Sådan afbrydes drevet sikkert vha. My Book-ikonet:

 Højreklik eller control-click på My Book-ikonet på skrivebordet og klik på Eject "MY BOOK" (Skub "MY BOOK" ud) hvor "MY BOOK" er det navn du gav diskenheden, da du omformaterede drevet til brug på en Mac-computer:

| Open                                |
|-------------------------------------|
| Eject "MY BOOK"                     |
| Get Info<br>Duplicate<br>Make Alias |
| Copy "MY BOOK"                      |
| Clean Up Selection                  |
| Label:<br>× <b>= = = = = = =</b>    |
| More ►                              |

Du kan høre, at drevet lukker ned.

2. Vent til drev-ikonet forsvinder fra skrivebordet inden drevet kobles fra computeren.

#### Ved brug af drevets tænd/sluk-knap

Sådan afbrydes drevet sikkert vha. drevets tænd/sluk-knap:

1. Tryk på tænd/sluk-knappen bag på My Book-drevet.

Du kan høre, at drevet lukker ned.

**2.** Vent indtil drev-ikonet forsvinder fra skrivebordet inden drevet kobles fra computeren.

#### **Oplåsning af drevet**

Efter at du har oprettet en adgangskode til at forhindre andre i at få adgang til dit drev, skal du skrive adgangskoden for at låse drevet op hver gang:

- Du lukker computeren ned og og genstarter den
- Du frakobler og tilslutter igen drevet til computeren
- Computeren forlader slumretilstanden

Du skal gøre dette selv når du ikke har installeret WD SmartWare softwaren på computeren.

#### **Oplåsning af drevet med WD SmartWare-softwaren**

Proceduren til at låse drevet op med WD SmartWare-softwaren kan være automatisk eller manuel, afhængig af om prompten **Please provide your password** (Angiv adgangskode) vises eller ej.

Automatisk. Hver gang WD SmartWare-skærmen drive unlock (lås drev op) vises:

| WD Smar                                                                                         | tWare                  |
|-------------------------------------------------------------------------------------------------|------------------------|
| Uniock My Book Essential                                                                        |                        |
| To continue, your My Book Essemital drive<br>must be unlocked.<br>Please provide your password. | Password  Password New |
| Concel                                                                                          | Unice                  |

Sådan låses drevet op:

- 1. Skriv adgangskode i feltet Password (Adgangskode).
- 2. Klik på Unlock (Lås op) for at låse drevet op og aktivere WD SmartWare softwaren.

**Manuelt.** Hvis computeren går i slumretilstand, kunne det være at en oplåsningsskærm ikke vises, når du aktiverer den igen. For at låse drevet op, kan du enten bruge:

- WD Unlocker VCD som beskrevet i "Oplåsning af drevet uden WD SmartWaresoftwaren" på side 56
- WD SmartWare-Ikon

Sådan låses drevet op manuelt vha. WD SmartWare-ikonet:

- 1. Klik på WD SmartWare-ikonet på bjælken i skærmens øverste højre hjørne.
- 2. Vælg My Book-drevet og klik på Unlock Drive (Lås drev op):

|                                                                                |                       | 195 |
|--------------------------------------------------------------------------------|-----------------------|-----|
|                                                                                | About WD Quick View   |     |
| Unlock Drive                                                                   | 😑 🚊 My Book Essential | •   |
| Unmount Volumes                                                                | MyBookLive            | ►   |
| Unmount CD                                                                     | Open WD SmartWare     |     |
| S/N: WCAV5E642533<br>Unlock to See Space Available<br>Temperature Condition:OK |                       |     |

**3.** Skriv adgangskode i feltet **Password** (Adgangskode) og klik på **Unlock** (Lås op) på skærmen til værktøjet WD SmartWare Drive Unlock (Lås drev op):

| WD SmartWa                                                                                      | are Drive Unlock | 2 |
|-------------------------------------------------------------------------------------------------|------------------|---|
| Unlock My Book                                                                                  |                  | 1 |
| Enteryour password bi unlock your dive.<br>Name: My Book<br>Serial: WCAVEDREDH18<br>See: 1.0.78 | Pattourd<br>     |   |
| Eat                                                                                             | 1.00             |   |

4. Klik ved prompten Your drive is now unlocked (Drevet er nu låst) på Exit (Afslut) for at lukke skærmen til hjælpeprogrammet WD SmartWare Drive Unlock (Lås drev op).

#### **Oplåsning af drevet uden WD SmartWare-softwaren**

Hver gang du tilslutter det adgangskodebeskyttede drev til en computer, der ikke har WD SmartWare-softwaren installeret, kan du bruge værktøjet WD SmartWare Drive Unlock (WD SmartWare Lås drev op) til at låse drevet op der. WD SmartWare-softwaren har værkøjet Drive Unlock (Lås drev op) på et "virtuelt"-cd-drev (VCD), der vises på skrivebordet når drevet er adgangskodebeskyttet:

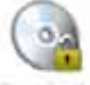

WE Unitedicer

Sådan oplåses drevet uden at WD SmartWare softwaren er installeret:

1. Dobbeltklik på ikonet WD Unlocker VCD og dobbeltklik på ikonet Drive Unlock (Lås drev op) på den skærm der vises:

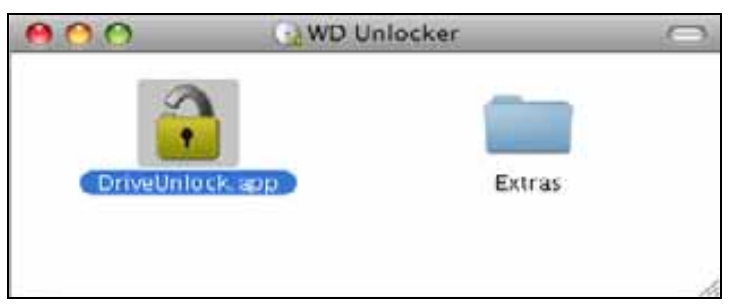

2. Skriv din adgangskode i feltet **Password** (adgangskode) og klik på **Unlock** (Lås op) på skærmen til hjælpeprogrammet WD SmartWare Drive Unlock (Lås drev op):

| Unlock My Book Essential                                                                        |          |
|-------------------------------------------------------------------------------------------------|----------|
| To continue, your My Book Essential drive<br>must be unlocked.<br>Parase provide your password. | Password |
| Covert                                                                                          | Unicci   |

**3.** Klik på **Exit** (Afslut) ved prompten **Your drive is now unlocked** (Drevet er nu låst op) for at lukke skærmen til værktøjet WD SmartWare Drive Unlock (Lås drev op).

#### Sådan fjernes WD SmartWare-softwaren

**Vigtigt!** Du kan nemt fjerne softwaren. Men du skal efter geninstallation af softwaren manuelt genstarte sikkerhedskopieringsopgaven, da fjernelse sletter alle bestående indstillinger for sikkerhedskopieringsopgaver. (Se "Sikkerhedskopiering af computerens filer" på side 17.)

Sådan fjernes WD SmartWare-softwaren:

1. Dobbeltklik på ikonet My Book på skrivebordet eller på WD SmartWare i listen med programmer og dobbeltklik på mappen Extras (Ekstra) på skærmen der viser:

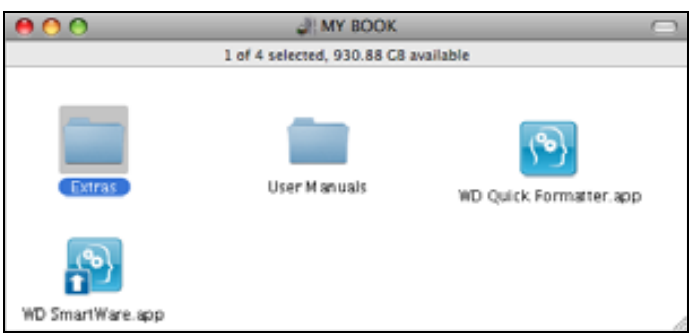

2. Dobbeltklik på ikonet WD SmartWare Uninstaller (Program til fjernelse):

| 800                     | Extras         | <u></u> |
|-------------------------|----------------|---------|
| 1                       | (6)            |         |
| WD +TUERO Installet acc |                |         |
|                         | Unincluier app |         |
|                         |                |         |
|                         |                |         |

3. Klik på Uninstall (Fjern) på skærmen WD SmartWare Uninstall (Fjern):

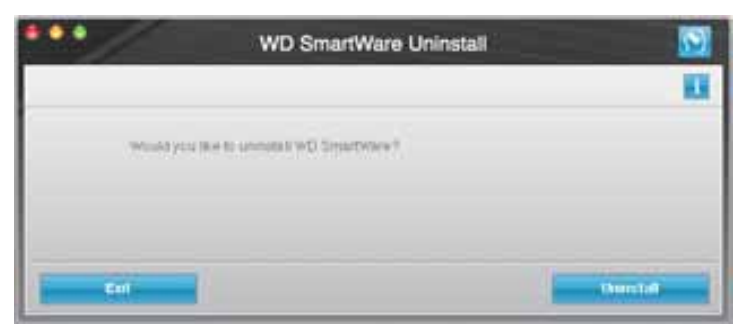

# Fejlfinding

I dette kapitel beskrives følgende emner:

Installation, partitionering og formatering af drevet Ofte stillede spørgsmål

Hvis du har problemer, med at installere eller anvende dette produkt, bedes du se dette afsnit i fejlsøgning eller besøge vores webside på *support.wdc.com* og søge efter mere hjælp i vores vidensbase.

## Installation, partitionering og formatering af drevet

| Sådan                                                                                                    | Svar-id   |
|----------------------------------------------------------------------------------------------------|-----------|
| <ul> <li>Installer, partitioner og formater drevet i Windows XP og Vista</li> </ul>                           | 207, 3322 |
| <ul> <li>Installer, partitioner og formater drevet i Mac OS X 10.4.11 og 10.5+</li> </ul>                     | 287, 3323 |
| <ul> <li>Omformater fra Mac GPT til Windows XP NTFS</li> </ul>                                                | 3645      |
| <ul> <li>Omformater drevet fra Mac GPT- til Windows Vista NTFS-format</li> </ul>                              | 3647      |
| <ul> <li>Køb og geninstaller den originale software, der blev leveret sammen<br/>med dette produkt</li> </ul> | 1425      |
| <ul> <li>Formater drevet til FAT32-filsystemet*</li> </ul>                                                    | 1364      |
| <ul> <li>Brug drevet på en Mac og en PC samtidigt</li> </ul>                                                  | 291       |

\*FAT32-filsystemet har en maksimal filstørrelse på 4 GB og kan ikke oprette partitioner større end 32 GB i Windows; men brugere af Windows kan overkomme disse begrænsninger i filstørrelse ved at formatere drevet til NTFS vha. Disk Management utility (Hjælpeprogrammet Diskhåndtering). Du kan finde flere oplysninger i svar-id 1287 på support.wdc.com og artikel-id'erne 314463 og 184006 på support.microsoft.com. For under omfomateringen at oprette partitioner større end 32 GB i FAT32, hentes hjælpeprogrammet External USB/FireWire FAT32 Formatting Utility fra support.wdc.com/download.

# Ofte stillede spørgsmål

- **Q:** Hvordan kan jeg se om mit system understøtter USB 3.0 eller USB 2.0?
- *A:* Der henvises til dokumentationen til USB-kortet eller kontakt producenten af USB-kortet.

Bemærk! Hvis USB 3.0- eller USB 2.0-controlleren er indbygget i systemets bundkort, skal du sikre at den rigtige chipsæt understøttelse er installeret til bundkortet. Du kan finde flere oplysninger i manualen til bundkortet eller systemet.

- **Q:** Hvad sker der hvis en USB 3.0- eller USB 2.0-enhed sættes i en USB 1.1-port eller -hub?
- *A:* USB 3.0 og USB 2.0 er bagudkompatibel med USB 1.1. En USB 3.0- eller USB 2.0-enhed vil når den er tilsluttet en USA 1.1-port eller -hub virker med den fulde USB 1.1-hastighed op til 12 Mbps.

Hvis systemet har et PCI Express-stik, kan du opnå Super-Speed USBoverførselshastigheder ved at installere et PCI Express-adapterkort. Kontakt kortproducenten for installationsprocedurer og yderligere information.

- **Q:** Hvorfor er dataoverførselshastigheden langsom?
- A: Dit system arbejder måske i USB 1.1-hastigheder pga. en ukorrekt driverinstallation af USB 3.0 or USB 2.0-adapterkortet eller et system, der ikke understøtter USB 3.0 eller USB 2.0.

Bemærk! Hvis der er flere eksterne drev tilsluttet til et WD-produkt, er USB-båndwidden delt og det kan påvirke ydelsen.

- Q: Hvorfor starter drevet ikke?
- A: Sørg for at drevet er tilsluttet en strømkilde. Det kan være nødvendigt med et specialkabel til computere med begrænset bus-kraft. I USA findes yderligere oplysninger på vores websted på *store.westerndigital.com*. Uden for USA bedes du kontakte WDs tekniske support i din region.
- **Q:** Hvorfor genkendes drevet ikke under Denne computer eller på computerens skrivebord?
- *A:* Hvis dit system har et USB 3.0- eller USB 2.0 PCI-adapterkort, skal du kontrollere, at driverne installeres, før du tilslutter dit WD USB 3.0-eksterne lagerprodukt. Drevet genkendes ikke korrekt, medmindre USB 3.0 eller USB 2.0 rodhub- og værtscontrollerdriverne er installeret. Kontakt producenten af adapterkortet for installationsprocedurer.
- **Q:** Hvorfor vil computeren ikke starte når jeg tilslutter mit USB-drev til en computer inden opstart?
- A: Afhængig af systemets konfiguration, vil computeren forsøge at starte fra dit bærbare WD USB-drev. Der henvises til systemets BIOS-indstillinger for bundkortet for at deaktivere denne funktion eller besøg *support.wdc.com* og se vidensbasens svar-id 1201. Du kan finde flere oplysninger om opstart fra eksterne drev i systemets dokumentation eller kontakt systemets producent.

# Installerer SES-driveren

Dette tillæg beskriver følgende emner:

Installation på Windows XP-computere Installation på Windows Vista-computere Installation på Windows 7-computere

Hvis du beslutter ikke at installere WD SmartWare-softwaren, skal du have installeret en SES-driver på computere med Windows for at forhindre hardware popup guiden i at blive vist hver gang du tilslutter My Book-drevet til computeren.

Bemærk! SES-driveren bliver automatisk installeret, når du installerer WD SmartWare-softwaren eller hvis du klikkede **Do Not Install** (Installer ikke) på skærmen Welcome to WD SmartWare (Velkommen til WD SmartWare) (se "Sådan kommer du i gang uden WD SmartWaresoftwaren" på side 15).

#### Installation på Windows XP-computere

Efter at du fysisk har tilsluttet drevet som vist i Figur 4 på side 6, vises skærmen for guiden Found New Hardware (Der er fundet ny hardware).

*Bemærk!* Hvis autoplay aktiveres kan der vises to ekstra skærme samtidigt med skærmen til guiden Found New Hardware (Der er fundet ny hardware). Hvis de vises, skal du lukke dem.

Du kan bruge guiden Found New Hardware (Der er fundet ny hardware) til at installere SES-driveren enten:

- Automatisk, hvis computeren er tilsluttet internettet
- Manuelt uanset om computeren er tilsluttet internettet eller ej

#### Installerer driveren automatisk

Computeren skal være sluttet til internettet, for at installere SES-driveren automatisk:

- 1. Bekræft at computeren er tilsluttet internettet.
- 2. Vælg på skærmen til guiden Found New Hardware (Der er fundet ny hardware) Yes, this time only (Ja, kun denne gang) for at tillade at Windows XP opretter forbindelse til Windows Update:

| £ | Welcome to the Found New<br>Hardware Wizard<br>Windows will search to: current and updated software by<br>looking on you computer, on the hardware installation CD, or on |
|---|----------------------------------------------------------------------------------------------------|
|   | the Windows Update Web site (with your permission).<br>Read out previous policy<br>Can Windows connect to Windows Update to search for                                    |
|   | eoffesser?<br>③ <u>Mer. Has time only</u><br>○ Yes, now and givey time I connect a device<br>○ No, not this time                                                          |
|   | Click Next to continue.                                                                                                    |

- **3.** Klik på **Next** (Næste) for at fortsætte.
- 4. Vælg Install the software automatically (Installer automatisk software) og klik på Next (Næste):

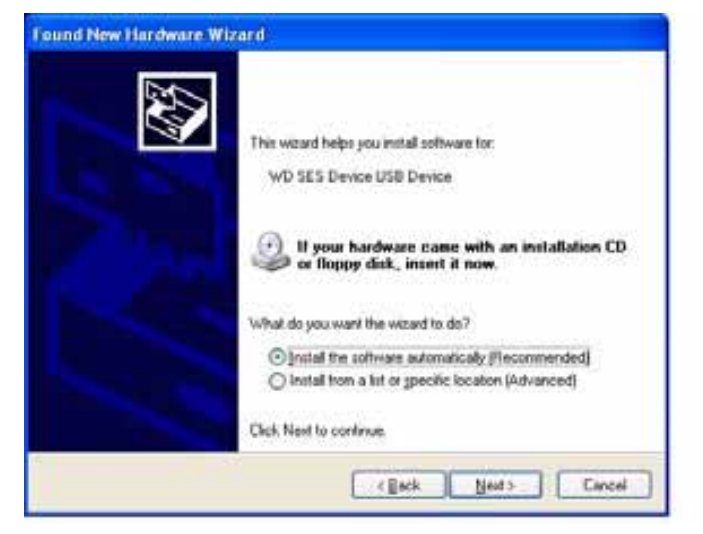

5. Klik på Finish (Afslut), når installationen er gennemført:

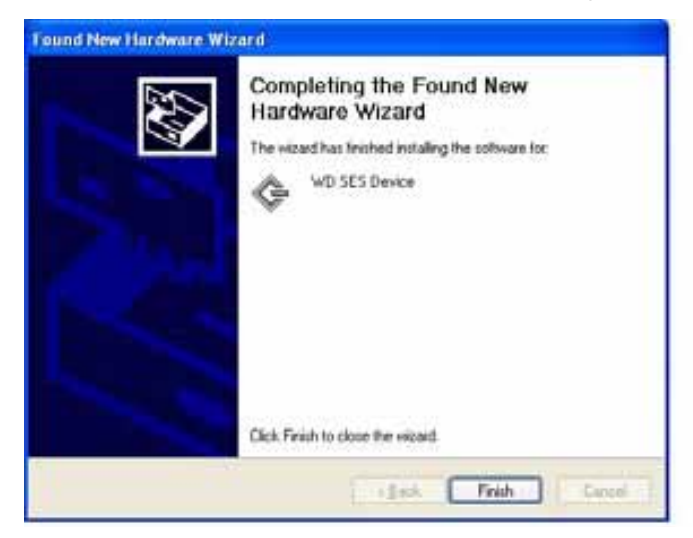

#### Installerer driveren manuelt

Installer driveren manuelt, hvis computeren ikke har forbindelse til Internettet:

 Vælg på skærmen til guiden Found New Hardware (Der er fundet ny hardware) No, not this time (Nej, ikke denne gang) for at forhindre et forsøg på at oprette forbindelse til Windows Update.

| Found New Hardware Wi | zard                                                                                                    |
|-----------------------|----------------------------------------------------------------------------------------------------|
|                       | Welcome to the Found New<br>Hardware Wizard<br>Windows will search for current and updated software by<br>looking on your computer, on the hadware installation CD, or on<br>the Windows Update Web site (with your permission).<br><u>Read our privacy policy</u> |
|                       | Can Windows connect to Windows Update to search for<br>coltsase?<br>O Yes, this time only<br>O Yes, now and given time I connect a device<br>@ No, not this [ine]<br>Dick. Next to continue.                                                                       |
|                       | (Seck Next) Cancel                                                                                                    |

- 2. Klik på Next (Næste) for at fortsætte.
- **3.** Vælg **Install from a list or specific location** (Installer fra liste eller en bestemt sted) og klik på **Next** (Næste).

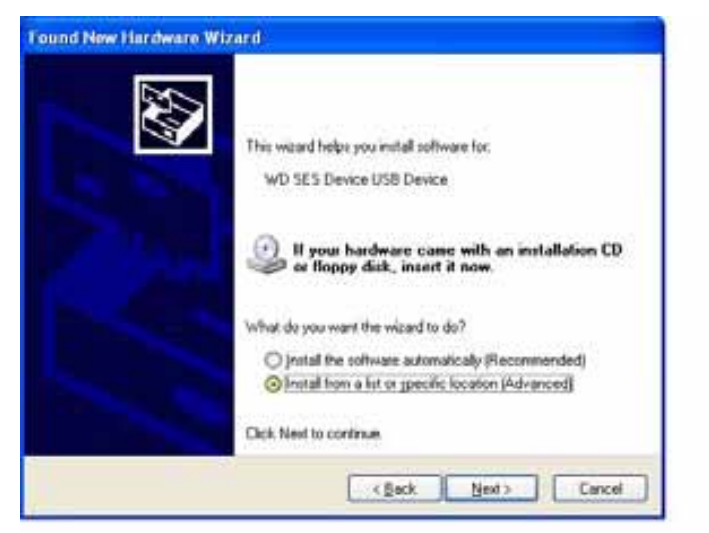

- 4. Gå til My Computer (Denne computer) og:
  - a. Dobbeltklik på My Book-drevet.
  - b. Dobbeltklik på mappen Extras (Ekstra).
  - c. Vælg WD SES Device Driver (WD SES-enhedsdriver).

d. Klik på Next (Næste):

| Please ch   | oose your search and installation options.                                                                                                    |
|-------------|----------------------------------------------------------------------------------------------------|
| @ 200       | rch for the best driver in these locations.                                                                                                    |
| Use<br>patr | the check boxes below to limit or expand the default search, which includes local<br>is and removable media. The best driver found will be installed. |
| 0           | Search removable gedia (Roppy, CD-RIOM)                                                                                                    |
| E           | Include this location in the search:                                                                                                    |
|             | D: \extras/WD SES Device Driver Bjowse                                                                                                    |
| ODer        | A search. I will choose the driver to install.                                                                                                    |
| Cho         | ose this option to select the device driver from a list. Windows does not guarantee th<br>driver you choose will be the best match for your hardware. |
|             |                                                                                                    |
|             | (Back Next) Cancel                                                                                                    |

5. Klik på Finish (Afslut), når installationen er gennemført:

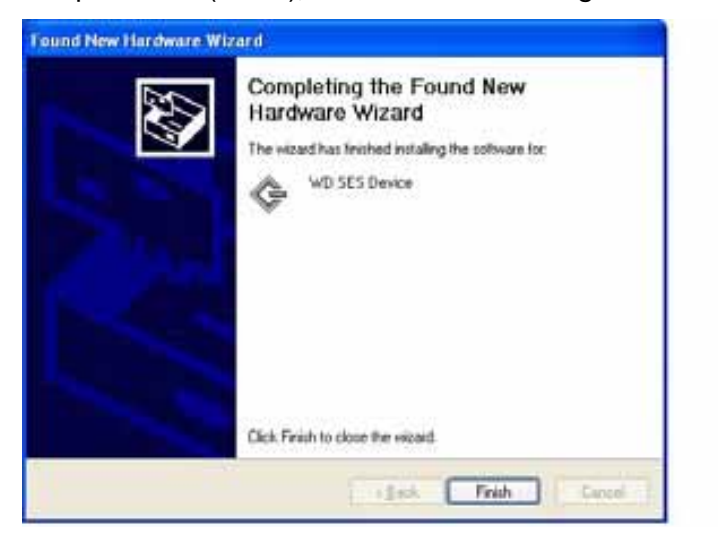

#### **Installation på Windows Vista-computere**

Efter at du fysisk har tilsluttet drevet som vist i Figur 4 på side 6, vises skærmen Found New Hardware (Der er fundet ny hardware).

*Bemærk!* Hvis autoplay aktiveres kan der vises to ekstra skærme samtidigt med skærmen Found New Hardware (Der er fundet ny hardware). Hvis de vises, skal du lukke dem.

Du kan bruge Found New Hardware (Der er fundet ny hardware) til at installere SES-driveren enten:

- Automatisk, hvis computeren er tilsluttet internettet
- Manuelt uanset om computeren er tilsluttet internettet eller ej

#### Installerer driveren automatisk

Computeren skal være sluttet til internettet, for at installere SES-driveren automatisk:

- 1. Bekræft at computeren er tilsluttet internettet.
- 2. På skærmen til guiden Found New Hardware (Der er fundet ny hardware), klik på Locate and install driver software (Find og installer driversoftware):

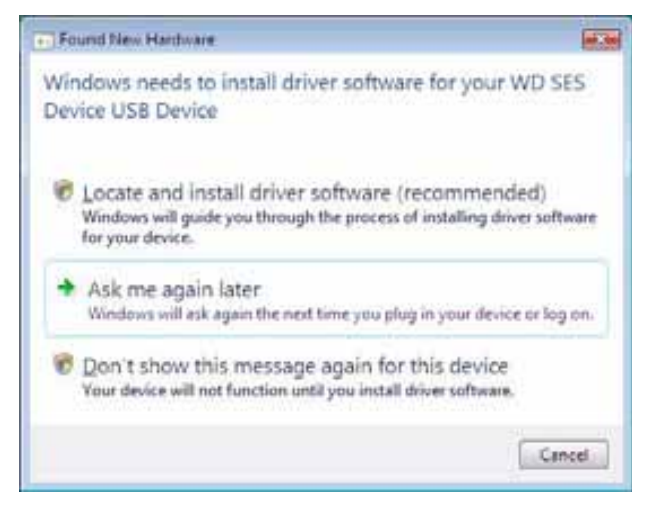

**3.** På skærmen til guiden Found New Hardware – WD SES Device (Der er fundet ny hardware – WD SES-enhed), klik på **Yes, search online this time only** (Ja, søg online kun denne gang) for at lade Windows Vista oprette forbindelse til Windows Update:

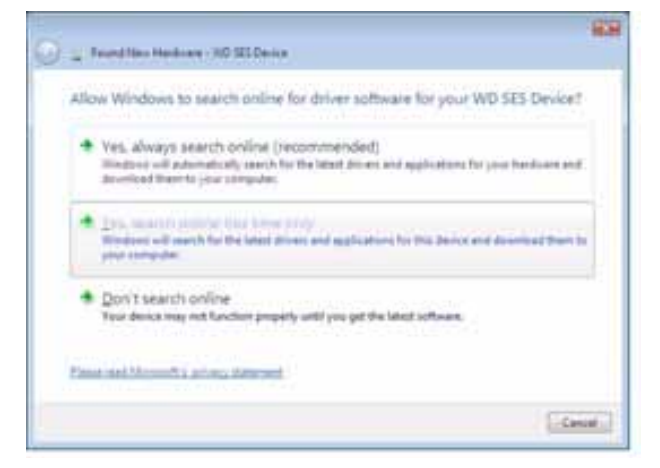

Windows Vista automatisk:

- Opretter forbindelse til Windows Update.
- Finder overførsler og installerer SES-driveren

#### Installerer driveren manuelt

Installer driveren manuelt, hvis computeren ikke har forbindelse til Internettet:

1. På skærmen til guiden Found New Hardware (Der er fundet ny hardware), klik på Locate and install driver software (Find og installer driversoftware):

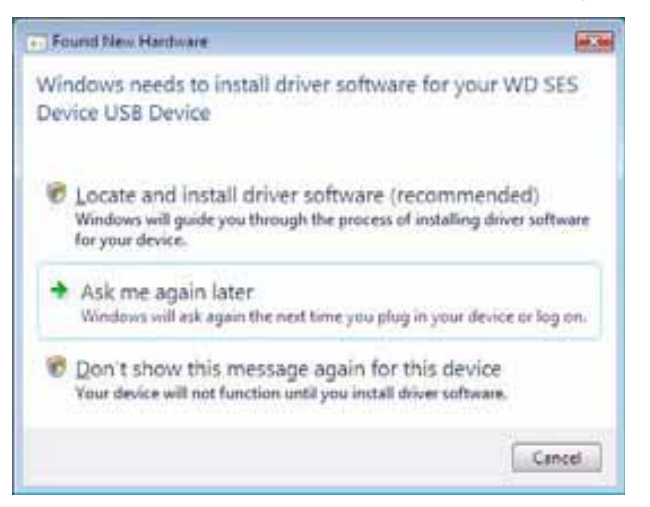

 Klik på skærmen i guiden Found New Hardware – WD SES Device (Der er fundet ny hardware – WD SES-enhed) på Don't search online (Søg ikke online):

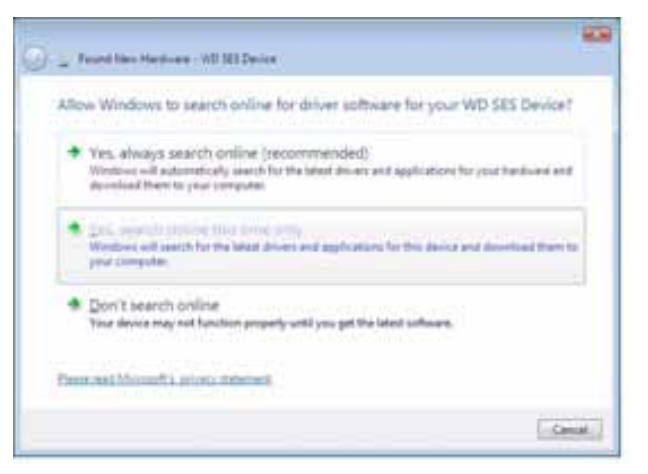

3. Klik ved prompten Install the disc that came with your WD SES Device (Installer disken, der blev leveret sammen med WD SES-enheden) på I don't have the disc (Jeg har ikke disken). Show me other options (Vis andre indstillinger):

| Insert the disc                           | that came wit                    | th your WD S        | ES Device     |                |    |
|-------------------------------------------|----------------------------------|---------------------|---------------|----------------|----|
| Epop have the disc<br>sample the disc for | that came with y<br>https://www. | nar desise, ime     | Otnes. Window | all sidewalked | ł. |
|                                           |                                  |                     | 0             |                |    |
|                                           |                                  |                     |               |                |    |
| . Line has                                | a fine affice of the             | have all the second | a national    |                |    |
| * 1000110                                 | 4 tie odc. 3                     | older total data    | e apoura.     |                |    |

- 4. Gå til Computer (Computer) og:
  - a. Dobbeltklik på My Book-drevet.
  - b. Dobbeltklik på mappen Extras (Ekstra).
  - c. Vælg WD SES Device Driver (WD SES-enhedsdriver).
  - d. Klik på Next (Næste):

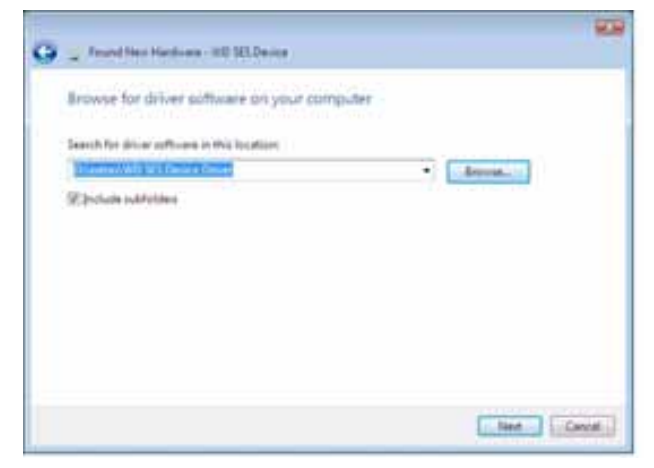

5. Klik på Close (Luk), når installationen er gennemført:

| Tourilles ferrer 10 million                                       |  |
|-------------------------------------------------------------------|--|
| The software for this device has been successfully installed      |  |
| Wednes has helphad installing the solve surfaces for this device. |  |
| G at Billions                                                     |  |
|                                                                   |  |
|                                                                   |  |
|                                                                   |  |
|                                                                   |  |
|                                                                   |  |

#### Installation på Windows 7-computere

Brug efter at du fysisk har tilsluttet drevet som vist i Figur 4 på side 6 hjælpeprogrammet Windows 7 Computer Management (Computeradministration) til at installere SES-driveren:

1. Åbn All Programs (Alle programmer) og klik på Computer (Computer) > Manage (Styring):

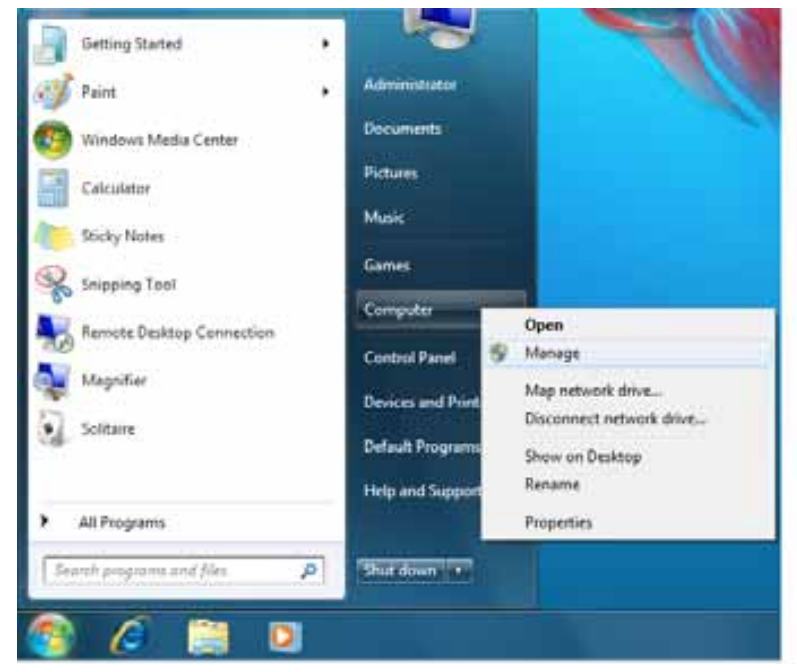

 Klik under Computer Management (Local) (Computeradministration (Lokal)) på Device Manager (Enhedshåndtering) > Unknown Device (Ukendt enhed) og højreklik på Update driver software (Opdater driversoftware):

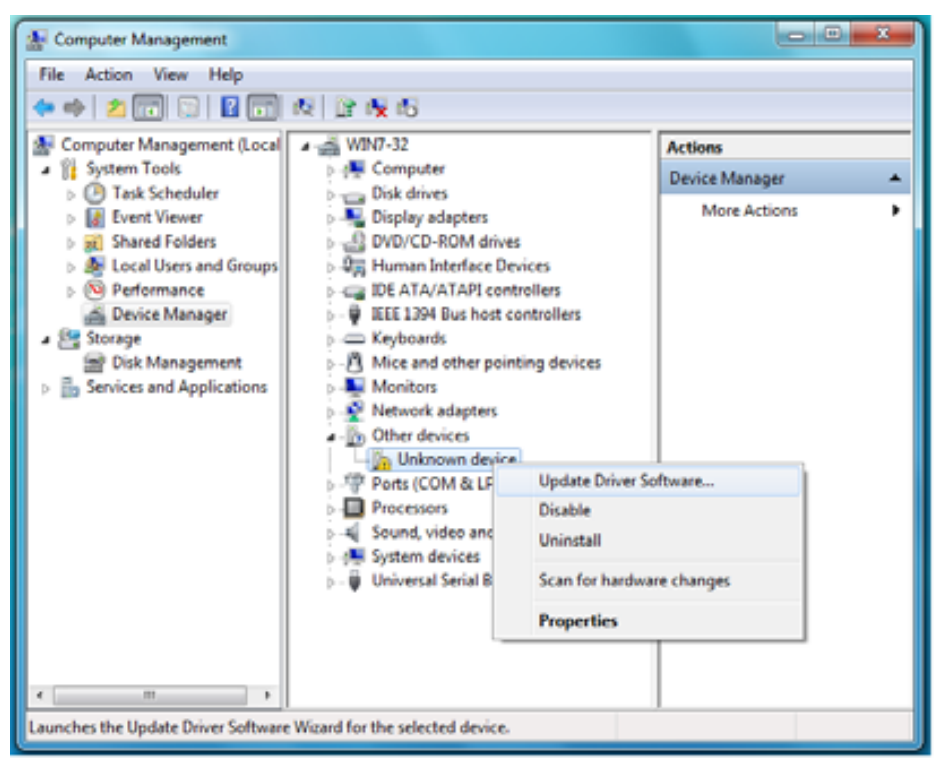
3. Klik på Browse my computer for driver software (Gennemse computeren efter driversoftware):

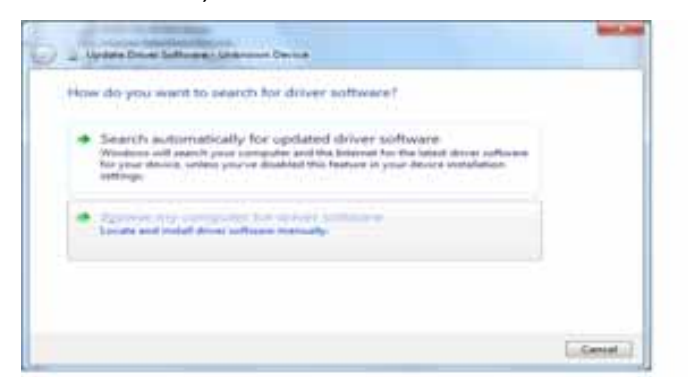

4. Gå til **Computer** (Computer), dobbeltklik på My Book-drevet, dobbeltklik på mappen Extras (Ekstra) og vælg **WD SES Device Driver** (WD SES-enhedsdriver):

| Browse fc                                                                                                    | r driver sol        | tware on you        | r computer        |          |                 |        |
|----------------------------------------------------------------------------------------------------|---------------------|---------------------|-------------------|----------|-----------------|--------|
| Starch for d                                                                                                    | ver software in     | the location        |                   |          |                 |        |
| Constanting of the local division of the local division of the loc | and the second      |                     |                   | •        | Apres           |        |
| 17 Include a                                                                                                    | attolders.          |                     |                   |          |                 |        |
|                                                                                                    |                     |                     |                   |          |                 |        |
|                                                                                                    |                     |                     |                   |          |                 |        |
| *. Let                                                                                                    | and a local         | a lut of ore-       | a delivers of a   |          |                 |        |
| The D                                                                                                    | d will show the     | alled driver juffer | ere competible =0 | the dama | in, and all des | int in |
|                                                                                                    | of the loss parties | maining at the se   | NAME COLORED      |          |                 |        |

- 5. Klik på Next (Næste) for at fortsætte.
- 6. Klik på Close (Luk), når installationen er gennemført:

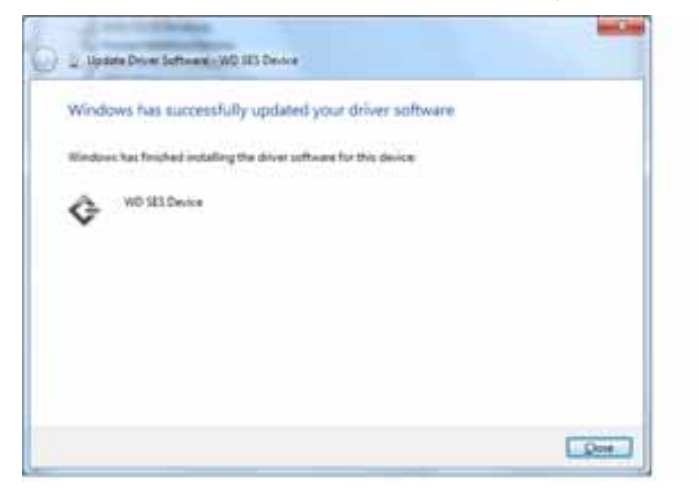

# **Oplysninger om overensstemmelse og garanti**

Dette tillæg beskriver følgende emner:

Overholdelse af lovgivningen Miljøoverensstemmelse (Kina) Garantiinformation

# **Overholdelse af lovgivningen**

## FCC Klasse-B Information

Denne enhed er testet og er fundet i overensstemmelse med grænserne for en Klasse B digitalenhed, i henhold til del 15 af FCC-reglerne. Disse grænser er konstrueret til at levere fornuftig beskyttelse mod farlig interferens i en boliginstallation. Denne enhed genererer, anvender og kan radiere radiofrekvent energi, og kan, hvis den ikke installeres og anvendes iht. instruktionerne, forårsage farlig interferens i radio- eller tv-modtagelse. Der er dog ingen garanti for, at der ikke vil forekomme interferens i en bestemt installation. Enhver ændring eller modifikation, der ikke udtrykkeligt er godkendt af WD, kan ugyldiggøre brugerens ret til at anvende dette udstyr.

#### **ICES/NMB-003 Overensstemmelse**

Cet appareil de la classe B est conforme à la norme NMB-003 du Canada.

Denne enhed stemmer overens med canadisk ICES-003 klasse B.

#### Sikkerhedsoverensstemmelse

Godkendt for US og Canada. CAN/CSA-C22.2 Nr. 60950-1, UL 60950-1: Sikkerhed ved udstyr til informationsteknologi.

Approuvé pour les Etats-Unis et le Canada. CAN/CSA-C22.2 No. 60950-1, UL 60950-1 : Sûreté d'équipement de technologie de l'information.

Dette produkt er beregnet til at blive forsynet af en anført begrænset strømkilde, dobbeltarmeret eller en direkte el-stiksenhed, markeret "Class 2".

## **CE-komplians for Europa**

Mærkning med CE-symbolet angiver at systemet overholder Europaparlamentets og Rådets direktiver, herunder EMC-direktivet (elektromagnetisk kompatibilitet) (2004/108/EC) og lavspændingsdirektivet (2006/95/EC). En "Declaration of Conformity" (overensstemmelsesattestering) i henhold til gældende direktiver er afgivet og opbevares hos Western Digital Europe.

## **GS Mark (Kun Tyskland)**

Maskinstøj – forordning 3. GPSGV: Medmindre andet er erklæret, er det højeste niveau for lydpres fra dette produkt 70 db(A) eller mindre iht. EN ISO 7779. Maschinenlärminformations-Verordnung 3. GPSGV: Der höchste Schalldruckpegel beträgt 70 db(A) oder weniger gemäß EN ISO 7779, falls nicht anders gekennzeichnet oder spezifiziert.

B

## **KCC Notice (Kun Korea)**

| 기종별§                    | 사용자 안내문§                                                           |
|-------------------------|--------------------------------------------------------------------|
| B급 기기¶<br>(가경용 경보통신기기)§ | 이 기기는 가장용으로 전자파격합층족을 한 기기<br>로서 주기지역에서는 물론 모든 지역에서 사용할<br>수 있습니다.§ |

Klasse B-enhed 1 Bemærk venligst, at denne enhed er godkendt til ikke-forretningsmæssige formål og må bruges i et hvilket som helst miljø inkl. boligområder.

#### Miljøoverensstemmelse (Kina)

| 动件互动           | 有毒有害物质和元素 |        |        |                         |            |              |  |
|----------------|-----------|--------|--------|-------------------------|------------|--------------|--|
| 部件有称           | 铅 (Pb)    | 鎘 (Cd) | 汞 (Hg) | 六价铬 (Cr <sup>6+</sup> ) | 多溴联苯 (PBB) | 多溴二苯醚 (PBDE) |  |
| 包装页            | 0         | 0      | 0      | 0                       | 0          | 0            |  |
| 包装外壳           | 0         | 0      | 0      | 0                       | 0          | 0            |  |
| 光导管            | 0         | 0      | 0      | 0                       | 0          | 0            |  |
| 电源按钮           | 0         | 0      | 0      | 0                       | 0          | 0            |  |
| HDD 托架         | 0         | 0      | 0      | 0                       | 0          | 0            |  |
| EMI 外壳         | 0         | 0      | 0      | 0                       | 0          | 0            |  |
| 个性化板材          | 0         | 0      | 0      | 0                       | 0          | 0            |  |
| Kensington 锁按键 | 0         | 0      | 0      | 0                       | 0          | 0            |  |
| 螺丝 6-32x6.35mm | 0         | 0      | 0      | 0                       | 0          | 0            |  |
| 螺丝 M3x5mm+5W   | 0         | 0      | 0      | 0                       | 0          | 0            |  |
| 垂直支脚           | 0         | 0      | 0      | 0                       | 0          | 0            |  |
| 减震架            | 0         | 0      | 0      | 0                       | 0          | 0            |  |
| 印制板装配 (PCA)*   | 0         | 0      | 0      | 0                       | 0          | 0            |  |
| 硬盘             | Х         | 0      | 0      | 0                       | 0          | 0            |  |
| 电缆组件           | 0         | 0      | 0      | 0                       | 0          | 0            |  |
| 电源适配器          | 0         | 0      | 0      | 0                       | 0          | 0            |  |
| 电源线            | 0         | 0      | 0      | 0                       | 0          | 0            |  |

\* 印制板装配包括所有印刷电路板 (PCB) 及其相应的各个组件、IC 及连接器。

O:表示此部件所用的所有均质材料中包含的此有毒或有害物低于 MCV 标准中的限制要求。

X:表示此部件所用的均质材料中至少有一种材料包含的此有毒或有害物高于 MCV 标准中的限制要求。 在出现一个 "X" 的所有情况下,WD 采用容许的排除。

## Garantiinformation

#### **Opnåelse af service**

WD værdsætter din forretning og tilstræber altid at forsyne dig med den allerbedste service. Hvis dette produkt kræver vedligeholdelse, bedes du enten kontakte forhandleren, som du oprindeligt købte produktet af, eller besøge vores produktsupport på hjemmesiden *support.wdc.com* for information om, hvordan du opnår service eller en "Godkendelse til returnering af materiale" (RMA). Hvis det bestemmes, at produktet kan være defekt, vil du få et RMA-nummer og instruktioner om returnering af produktet. En ikke-godkendt returnering (f.eks. en, hvor der ikke er udstedt et RMA-nummer) vil blive returneret til dig for din regning. Godkendte returneringer skal sendes i godkendte forsendelsesbeholdere, frankeret og forsikret, til adressen, der er angivet på dine returneringsdokumenter. Din originale boks og emballage bør gemmes til at opbevare eller forsende dit WD-produkt i. For definitivt at fastsætte garantiperioden, bedes du kontrollere garantiens udløb (serienummer krævet) via *support.wdc.com*. WD påtager sig intet ansvar for mistede data uanset årsagen, genoprettelse af mistede data eller data, der er indeholdt i et produkt, der er anbragt i WDs varetægt.

#### Begrænset ansvar

WD garanterer, at produktet ved normal anvendelse vil være fri for defekter i materiale og udførelse i perioden angivet nedenfor, medmindre andet er lovmæssigt krævet og vil stemme overens med WDs specifikation derfor. Vilkårene af det begrænsede ansvar afhænger af i hvilket land produkt blev købt. Gyldighedsperioden for det begrænsede ansvar er 2 år i Nord-, Syd- og Centralamerika, 2 år i Europa, Mellemøsten og Afrika og 3 år i Asien og Stillehavsområdet medmindre andet er stadfæstet i loven. Denne begrænsede ansvarsperiode skal begynde på købsdagen, der fremgår af din købskvittering. WD påtager sig intet ansvar for noget som helst produkt, der returneres, hvis WD konstaterer, at produktet blev stjålet fra WD, eller at den anfægtede defekt a) ikke forefindes, b) ikke med rimelighed kan retfærdiggøres pga. beskadigelse, der er opstået, før WD modtager produktet, eller c) har været udsat for misbrug, ukorrekt installation, ændring (inkl. fjernelse eller tilintetgørelse af labels og åbning eller fjernelse af eksterne afskærmninger, medmindre produktet er på listen over begrænset bruger-servicerbare produkter, og den specifikke ændring ligger inden for området for de gældende instruktioner, som forefundet på support.wdc.com), ulykke eller mishandling, mens det har været i besiddelse af andre end WD. I henhold til ovenstående, specificerede begrænsninger, er din eneste og udelukkende garanti, under garantiperioden, som specificeret nedenfor og efter WDs skøn, reparation eller udskiftning af dette produkt.

Det ovennævnte begrænsede ansvar er WDs eneste garanti og gælder kun for produkter, der er solgt som nye. Retsmidlerne heri træder i stedet for a) et hvilket som helst og alle andre retsmidler og garantier, om udtrykt, insinueret eller lovbestemt, omfattende men ikke begrænset til ulykkes-, følge- eller specielle skader, eller noget financielt tab, profittab eller omkostninger, eller mistede data, der opstår af eller i forbindelse med købet, anvendelsen, udførelsen af produktet, selv hvis WD er blevet informeret om muligheden for sådanne skader. I USA er der nogle stater, der ikke tillader udelukkelse eller begrænsning af tilfældige eller følgeskader, så måske gælder ovenfor nævnte begrænsninger ikke for dig. Denne garanti giver dig specifikke lovmæssige rettigheder, og du kan også have andre rettigheder, hvilket varierer fra stat til stat.

## **GNU Offentlighedslicens (General Public License – GPL)**

Firmware, der er indeholdt i dette produkt, kan omfatte kopibeskyttet software fra tredjepart, der er licenseret under GPL eller LGPL (Lesser General Public License) (samlet betegnet GPL-software) og ikke Western Digitals slutbrugerlicensaftale. I overensstemmelse med GPL, hvis relevant: 1) kildekoden til GPL-softwaren kan hentes gratis på *http://support.wdc.com/download/gpl* eller fås på cd til en ubetydelig betaling fra *http://support.wdc.com/download/gpl* eller ved at ringe til Kundesupport indenfor tre år fra købsdatoen; 2) du må genbruge, gendistribuere og ændre GPL-softwaren; 3) udelukkende mht. GPL-softwaren, gives i det omfang, det tillades efter gældende lov ingen garanti og 4) en kopi af GPL'en, der er indeholdt i dette, kan fås på *http://www.gnu.org* og kan også findes på *http://support.wdc.com/download/gpl*.

Ændring eller forfalskning af softwaren, herunder men ikke begrænset til enhver Open Source Software, sker på dit eget ansvar. Western Digital er ikke ansvarlig for nogen sådan ændring eller forfalskning Western Digital vil ikke understøtte noget produkt i hvilken du har eller har forsøgt at ændre softwaren, der er leveret af Western Digital.

# Indeks

# A

ADVARSEL om at forhindre tab af date ved frakobling 34, 53 om at slette drevet 39 Om det oplåste drev 29 om mistet adgangskode 28 Andre-filkategori, defineret 14, 18

## В

Begrænset ansvar 71 Beskeder, blinkende ikon 34 Beskyt mine data med adgangskode 28 ADVARSEL om mistet adgangskode 28 Billede-filkategori, defineret 14, 18 Blinkende ikon beskeder 34

## D

Disk image, hentning og gendannelse 42, 45 Dokument filkategori 14 Drev

afbryder fra en Mac 53 afbryder vcd fra en Mac 57 diagnosticering og statuskontrol 43 dvale-timer 38 Forholdsregler for håndtering 5 frakobling fra en pc 34 tilslutter 6

## F

FCC Klasse B-Information 69 Fil historie, skærm 23 kategorier, defineret 14, 18 oversigt, konfiguration af drev 35 Film-filkategori, defineret 14, 18 Fjerner WD SmartWare fra en Mac 57 fra Windows 42 Forholdsregler for håndtering 5 Forholdsregler ved håndtering af drev 5 Formatering af drevet 58 Frakobling af drevet 34 Fysisk beskrivelse 3

## G

Garanti 70 Gendanner softwarens disk image 42, 45 Genstart af softwaren på Windows 33 GNU offentlighedslicens 71 GPL-software 71

#### Η

Hardware 2 Hent mapper, angiver 35 mapper, programindstillinger 35 om hentning af filer 24 procedure 24, 27

## 

ICES/NMB-003 overensstemmelse 69 Ikonet WD SmartWare Windows 33 Indhold i kassen 2 Indstil skærmen dvale-timer 38 skærmen hente-mappe 35 skærmen præferencer 36 Indstilling af drevets dvale-timer 38 Indstillinger Se Konfiguration af drev Instillinger for software 35

## Κ

Kensington sikkerhedsslot 5 Kina RoHS 70 Kompatibilitet med de nyeste operativsystemer 3 Komplet mediescanning 43 Konfiguration af drev drev-sletter 39 dvale-timer 38 file history (filoversigt) 35 registrering 38 sikkerhed 28 Kontrol af status 33 på en Mac 57 på Windows 33 Konvertere drevformat 45, 58 Krav til operativsystem 3 Krav, operativsystem 3

## L

Ledig hukommelse på en Mac 57 på Windows 33

#### Μ

Mac afbryd drev sikkert fra 53 afbryder vcd fra 57 afinstallerer software fra 57 genstarter WD SmartWare-software på 51 kontrol af status 57 Omformatere drevet til 45 oplåser drevet manuelt 57 serienummer på drev 57 Mail-filkategori 14, 18 Miljøkomplians, (Kina) 70 Musik-filkategori, defineret 14, 18

#### Ν

NTFS-format 3, 45

## 0

Omformatere drevet 45 Operativsystemer 3 Oplåsning af drevet med WD SmartWare-softwaren 54 uden WD SmartWare-softwaren 56 Oplåsning af drevet fra den virtuelle cd på en Mac 34 på Windows 34 Oprettelse af en adgangskode 28 OSS USB'er 58 Overholdelse af lovgivningen 69

## Ρ

Pakkens indhold 2 Præferenceindstillingerne, indstilling 36 Produktfunktioner 1 Produktregistrering 5 Programindstillinger hente-mappe 35 preferences 35, 36 systembegræsning 35

## Q

Quick Diagnostic Self-test (Hurtig selvdiagnostiske tjek) 43

## R

Registrering af drevet 38 Registrering, online 5 RoHS 70

#### S

Serienummer på en Mac 57 Service 70 Sikkerhedskopiering filer indholdsboks 21 om at sikkerhedskopiere filer 17 procedure 19, 20 Sikkerhedsoverensstemmelse 69 Skærmen Erase Drive (Slet drev) 39, 41 Skærmen Register Drive (Registrer drev) 38 Skærmen Run Diagnostics (Kør diagnosticering) 43 Sletter drevet 39 ADVARSEL om at slette drevet 39 SMART Status Check (Statuskontrol) 43 Software, GPL 71 Starter WD SmartWare-software på en Mac 51 på Windows 33 System (System) begrænsende programindstilling 35 filkategori defineret 51 Film-filkategori, defineret 14, 19 Systemkompatibilitet 3

## Т

Tænd/sluk-knap 4, 54 Temperaturtjek: 33 Tilbehør, valgfrit 2 Tilslutning af drevet 6

## U

UL 69 Underwriters Laboratories Inc. 69 USB-drevgrænseflade 4

## V

Virtuel CD låser drevet op fra 56 Visning forfra og bagfra 3

#### W

WD service 70 WD SmartWare-software afinstallerer fra en Mac 57 Windows fjerner WD SmartWare-software fra 42 kontrol af status 33 oplåsning af drevet fra den virtuelle cd 31

© 2011 Western Digital Technologies, Inc. Alle rettigheder forbeholdt.

Western Digital 3355 Michelson Drive, Suite 100 Irvine, California 92612 U.S.A.

WD har tiltro til, at den af os leverede information er nøjagtig og pålidelig, dog påtager WD sig ikke noget ansvar for brug af den eller for nogen form for krænkelse af patenter eller andre rettigheder, tilhørende tredjemand, som kan være et resultat af anvendelsen. Ingen licens er garanteret, ved antydning eller på anden vis, under noget patent eller WDs patentrettigheder. WD forbeholder sig retten til at ændre specifikationer uden varsel.

Western Digital, WD, WD-logoet, My Book og My Passport er registrerede varemærker og My Passport Essential, WD SmartWare og Data Lifeguard er varesmærker, der er ejet af Western Digital Technologies, Inc. Der kan være nævnt andre mærker heri, der er ejet af andre virksomheder.